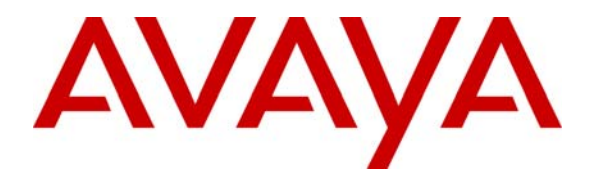

Avaya Solution & Interoperability Test Lab

# Front-Ending Avaya Communication Server 1000 R4.5 with an Avaya G450 Media Gateway Controlled by Avaya Aura<sup>TM</sup> Communication Manager 5.2.1 to Support SIP Trunks to Avaya Aura<sup>TM</sup> Session Manager 5.2 and Avaya Modular Messaging 5.2 – Issue 1.0

### Abstract

These Application Notes present a sample configuration that uses an Avaya G450 Media Gateway as a PRI-QSIG/SIP gateway to connect Avaya Communication Server 1000 R4.5 (formerly known as Nortel Communication Server 1000) with Avaya Aura<sup>™</sup> Session Manager 5.2, which in turn provides call routing support to other Avaya SIP products such as Avaya Modular Messaging 5.2.

For the sample configuration, Session Manager runs on an Avaya S8510 Server, Communication Manager runs on Avaya S8720 servers, and Avaya Communication Server 1000 runs on Avaya Communication Server 1000S. The results in these Application Notes should be applicable to other Avaya servers and media gateways that support Communication Manager.

# 1 Introduction

Previous Avaya Application Notes [9] describe how Release 4.5 Avaya Communication Server 1000 (formerly known as Nortel Communication Server 1000 and hereafter referred to as the CS1000) can be directly integrated with Avaya Aura<sup>™</sup> Session Manager using SIP trunks. While effective in terms of supporting basic and supplementary call features, this configuration does have some limitations in areas such as DTMF support and call coverage<sup>1</sup>. There are also many installations of the CS1000 which are not SIP or IP capable. In these cases, an effective solution is to front-end the CS1000 with a PRI-QSIG/SIP gateway, which then signals on SIP trunks to Session Manager. This configuration supports basic and supplementary call features as well as RFC 2833 DTMF and message-waiting signaling for applications such as voice messaging. See [10] for one example of this technique using an AudioCodes Mediant 1000 Modular Media Gateway.

The sample configuration shown in **Figure 1** illustrates another example of front-ending using an Avaya G450 Media Gateway as the PRI-QSIG/SIP gateway. The G450 Media Gateway is controlled by Avaya Aura<sup>TM</sup> Communication Manager, which supports SIP trunks to the SM-100 (Security Module) network interface of Session Manager, which in turn performs call routing to Avaya Modular Messaging. Session Manager can support flexible inter-system call routing based on dialed number, calling number and system location, and can also provide protocol adaptation to allow multi-vendor systems to interoperate. It is managed by a separate Avaya Aura<sup>TM</sup> System Manager, which can manage multiple Session Managers by communicating with their management network interfaces. Modular Messaging expands the capabilities and features of messaging services. Centralized messaging enables the local Modular Messaging system to provide voicemail service to subscribers at both sites in a multi-site configuration.

For the sample configuration, Session Manager runs on an Avaya S8510 Server, Communication Manager runs on Avaya S8720 servers, and the CS1000 runs on Avaya Communication Server 1000S. These Application Notes should apply to other Avaya servers and Media Gateways running Communication Manager.

As shown in **Figure 1**, Communication Manager controls the G450 Media Gateway, Avaya 9630 IP Telephone (H.323), and 6408D+ Digital Telephone. The CS1000 controls the Avaya i2004 IP Telephone and 3904 Digital Telephone (formerly sold under the Nortel label). A five digit Uniform Dial Plan (UDP) is used for dialing between systems. Unique extension ranges are associated with Communication Manager (3xxx) and Avaya Communication Server 1000 (53xxx). Session Manager routes calls based on this five digit plan, using an adaptation module to convert to the normalized eleven digit plan used in Modular Messaging.

These Application Notes will focus on configuration of the QSIG trunks, SIP trunks, dial plan support, call routing, and call coverage for voice messaging. Detailed administration of the endpoint telephones will not be described (see the appropriate documentation listed in **Section 9**).

<sup>&</sup>lt;sup>1</sup> These limitations are resolved in later releases of Avaya Communication Server 1000.

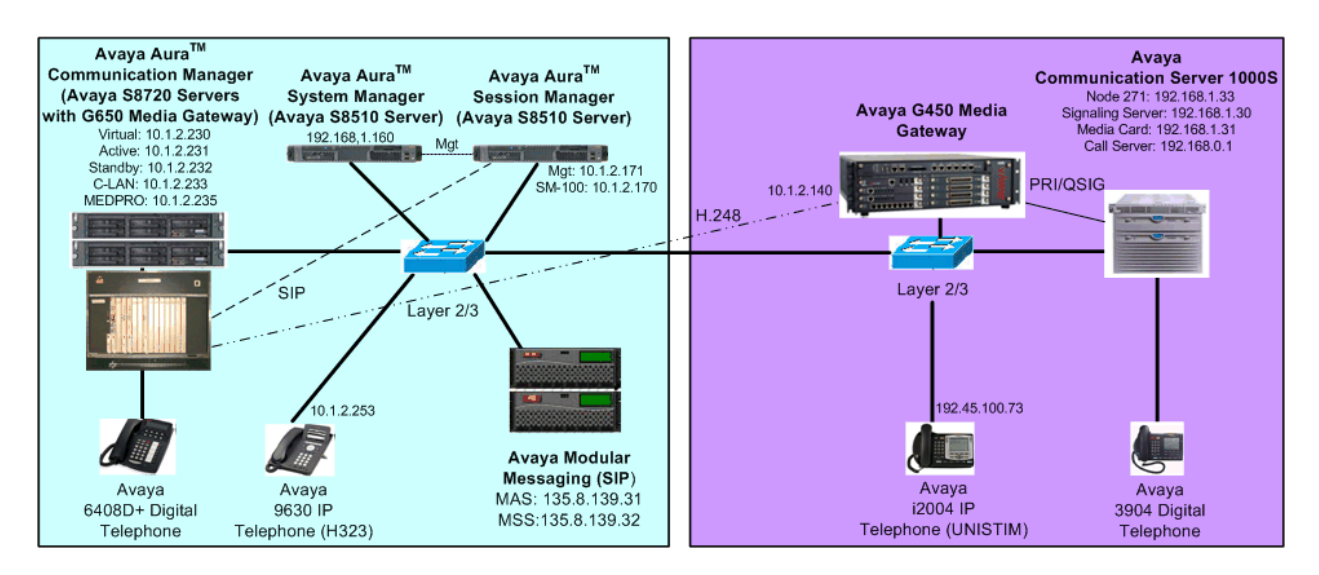

Figure 1 – Sample Configuration

## 2 Equipment and Software Validated

The following equipment and software were used for the sample configuration provided:

| Hardware Component                                   | Software Version                             |
|------------------------------------------------------|----------------------------------------------|
| Avera \$2720 Servers with G450 and G650 Media        | Avaya Aura <sup>TM</sup> Communication       |
| Gotowovs                                             | Manager 5.2.1,                               |
| Galeways                                             | Load 16.4, Update 17774                      |
|                                                      | Avaya Aura <sup>TM</sup> Session Manager 5.2 |
|                                                      | SP 0, Load 5.2.0.1.520017                    |
| Avaya S8510 Server                                   | Avaya Aura <sup>TM</sup> System Manager 5.2  |
|                                                      | Load 5.2.0.7.11                              |
|                                                      | VSP patch 1.1.0.4.8                          |
| Avaya 9630 IP Telephone (H.323)                      | 3.1                                          |
| Avaya 6408D+ Digital Telephone                       | -                                            |
| Avaya Modular Messaging Storage Server               | 5.2, Build 5.2-11.0                          |
| Avera Modular Massaging Application Server           | 5.2, Build 5.2.150.13 (Patch                 |
| Avaya Modular Messaging Application Server           | 520008)                                      |
| Avaya Communication Server 1000S                     | Avaya Communication Server 1000              |
| Call Server                                          | Release 450w, Version 2121                   |
| • Signaling Server                                   | sse-4.50.88                                  |
| NTRB21 DTI/PRI TMDI Card                             | NA                                           |
| Avaya (formerly Nortel) 3904 Digital Telephone       | NA                                           |
| Avaya (formerly Nortel) I2004 IP Telephone (UNISTIM) | C502B41                                      |

## 3 Configure Avaya Aura<sup>™</sup> Communication Manager

This section describes configuring Communication Manager in the following areas. Some administration screens have been abbreviated for clarity.

- Avaya Communication Manager license
- System parameters features
- IP node names
- IP interface
- IP codec set and network region
- G450 Media Gateway
- DS1 Interface
- PRI QSIG signaling group and trunk group
- SIP signaling group and trunk group
- Route pattern
- Location and public/private numbering
- Uniform dial plan and AAR analysis
- Voice messaging hunt group
- Voice messaging coverage path
- Sample station form specifying voice messaging coverage path

#### 3.1 Verify Avaya Aura<sup>™</sup> Communication Manager License

Log into the System Access Terminal (SAT) to verify that the Communication Manager license has proper permissions for features illustrated in these Application Notes. Use the "display system-parameters customer-options" command. Navigate to **Page 2**, and verify that there is sufficient remaining capacity for SIP trunks by comparing the **Maximum Administered SIP Trunks** field value with the corresponding value in the **USED** column. The difference between the two values needs to be greater than or equal to the desired number of simultaneous SIP trunk connections.

The license file installed on the system controls the maximum permitted. If there is insufficient capacity or a required feature is not enabled, contact an authorized Avaya sales representative to make the appropriate changes.

| display system-parameters customer-options              |       | Page | 2 of | 10 |
|---------------------------------------------------------|-------|------|------|----|
| OPTIONAL FEATURES                                       |       |      |      |    |
|                                                         |       |      |      |    |
| IP PORT CAPACITIES                                      |       | USED |      |    |
| Maximum Administered H.323 Trunks:                      | 800   | 200  |      |    |
| Maximum Concurrently Registered IP Stations:            | 18000 | 2    |      |    |
| Maximum Administered Remote Office Trunks:              | 0     | 0    |      |    |
| Maximum Concurrently Registered Remote Office Stations: | 0     | 0    |      |    |
| Maximum Concurrently Registered IP eCons:               | 0     | 0    |      |    |
| Max Concur Registered Unauthenticated H.323 Stations:   | 0     | 0    |      |    |
| Maximum Video Capable H.323 Stations:                   | 0     | 0    |      |    |
| Maximum Video Capable IP Softphones:                    | 0     | 0    |      |    |
| Maximum Administered SIP Trunks:                        | 800   | 47   |      |    |
|                                                         |       |      |      |    |

FS; Reviewed: SPOC 3/31/2010 Solution & Interoperability Test Lab Application Notes ©2010 Avaya Inc. All Rights Reserved. 4 of 54 NrtlG450ASMMM

### 3.2 Configure System Parameters Features

Use the "change system-parameters features" command to allow for trunk-to-trunk transfers. Submit the change.

This feature is needed to be able to transfer an incoming/outgoing call from/to the remote switch back out to the same or another switch For simplicity, the **Trunk-to-Trunk Transfer** field was set to "all" to enable all trunk-to-trunk transfers on a system wide basis. Note that this feature poses significant security risk, and must be used with caution. For alternatives, the trunk-to-trunk feature can be implemented using Class Of Restriction or Class Of Service levels. Refer to the appropriate documentation in **Section 9** for more details.

```
      change system-parameters features
      Page 1 of 18

      FEATURE-RELATED SYSTEM PARAMETERS

      Self Station Display Enabled? y

      Trunk-to-Trunk Transfer: all

      Automatic Callback with Called Party Queuing? n

      Automatic Callback - No Answer Timeout Interval (rings): 3

      Call Park Timeout Interval (minutes): 10

      Off-Premises Tone Detect Timeout Interval (seconds): 20

      DID/Tie/ISDN/SIP Intercept Treatment: attd

      Internal Auto-Answer of Attd-Extended/Transferred Calls: transferred
```

### 3.3 Configure IP Node Names

Use the "change node-names ip" command to add entries for the C-LAN that will be used for signaling, its default gateway, and Session Manager. In this case, "clan1" and "10.1.2.233" are entered as **Name** and **IP Address** for the C-LAN, "sm1" and "10.1.2.170" are entered for the Session Manager Security Module (SM-100) interface, and "Gateway001" and "10.1.2.1" are entered for the default gateway. Note that "Gateway001" will be used to configure the IP interface for the C-LAN (see **Section 3.4**). The actual node names and IP addresses may vary. Submit these changes.

```
      change node-names ip
      Page
      1 of
      2

      IP NODE NAMES

      Name
      IP Address

      clan1
      10.1.2.233

      Gateway001
      10.1.2.1

      sm1
      10.1.2.170
```

### 3.4 Configure IP Interface for C-LAN

Add the C-LAN to the system configuration using the "add ip-interface 1a02" command. The actual slot number may vary. In this case, "1a02" is used as the slot number. Enter the C-LAN node name assigned from **Section 3.3** into the **Node Name** field.

Enter proper values for the **Subnet Mask** and **Gateway Node Name** fields. In this case, "24" and "Gateway001" are used to correspond to the network configuration in these Application Notes. Set the **Enable Interface** and **Allow H.323 Endpoints** fields to "y". Default values may be used in the remaining fields. Submit these changes.

1 of add ip-interface 1a02 3 Page TP INTERFACES Type: C-LAN Slot: 01A02 Target socket load and Warning level: 400 Code/Suffix: TN799 D Receive Buffer TCP Window Size: 8320 Allow H.323 Endpoints? y Enable Interface? y VIAN: n Allow H.248 Gateways? y Network Region: 1 Gatekeeper Priority: 5 **IPV4 PARAMETERS** Node Name: clan1 Subnet Mask: /24 Gateway Node Name: Gateway001 Ethernet Link: 2 Network uses 1's for Broadcast Addresses? y

### 3.5 Configure IP Codec Set and Network Region

Configure the IP codec set to use for calls to the Avaya Communication Server 1000 via Session Manager. Use the "change ip-codec-set n" command, where "n" is an existing codec set number to be used for interoperability. Enter the desired audio codec type in the **Audio Codec** field. Retain the default values for the remaining fields and submit these changes.

```
    change ip-codec-set 1
    Page 1 of 2

    IP Codec Set

    Codec Set: 1

    Audio
    Silence

    Codec
    Suppression

    Per Pkt
    Size(ms)

    1:
    G.711MU

    n
    2

    2:
    3:
```

In the test configuration, network region "1" was used for calls to Session Manager. Use the "change ip-network-region 1" command to configure this network region. For the **Authoritative Domain** field, enter the SIP domain name configured for this enterprise network (See **Section 4.1**). This value is used to populate the SIP domain in the From header of SIP INVITE messages for outbound calls. It also must match the SIP domain in the request URI of incoming INVITEs from other systems. Enter a descriptive **Name**. For the **Codec Set** field, enter the corresponding audio codec set configured above in this section. Enable the **Intra-region IP-IP Direct Audio**, and **Inter-region IP-IP Direct Audio**. These settings will enable direct media between Avaya IP telephones. Retain the default values for the remaining fields, and submit these changes.

```
change ip-network-region 1Page1 of19IP NETWORK REGIONRegion: 1Location:Authoritative Domain: avaya.comName: ASMMEDIA PARAMETERSIntra-region IP-IP Direct Audio: yesCodec Set: 1Inter-region IP-IP Direct Audio: yesUDP Port Min: 2048IP Audio Hairpinning? nUDP Port Max: 10001IP Server Parameters? yDIFFSERV/TOS PARAMETERSRTCP MONITOR SERVER PARAMETERSAudio PHB Value: 46Use Default Server Parameters? yVideo PHB Value: 26Y
```

#### 3.6 Add G450 Media Gateway

The Avaya G450 Media Gateway is used to support the PRI QSIG trunk connection to the CS1000. Install and configure the G450 Media Gateway as described [6], noting its serial number, and specifying the IP address of the C-LAN configured in **Section 3.3** in its controller list. The following screen shows the G450 Media Gateway Command Line Interface commands to obtain the serial number (**show system**), and to set and verify the controller list (**set mgc list**, **show mgc list**):

Solution & Interoperability Test Lab Application Notes ©2010 Avaya Inc. All Rights Reserved. 7 of 54 NrtlG450ASMMM On Communication Manager, use the "add media-gateway n" command, where "n" is an unused media gateway number. Enter the following values for the specified fields, and retain the default values for all remaining fields. Submit these changes.

"g450"

- Type:
- Serial No:

• Name:

A descriptive name. Serial number obtained from the G450 media gateway above

| add media-gateway 1         |                        | Page 1 of 1        |
|-----------------------------|------------------------|--------------------|
| M                           | EDIA GATEWAY           |                    |
| Number: 1                   | Registered?            | n                  |
| Type: g450                  | FW Version/HW Vintage: |                    |
| Name: Avaya CS1000          | MGP IP Address:        |                    |
| Serial No: 08IS38199678     | Controller IP Address: |                    |
| Encrypt Link? y             | MAC Address:           |                    |
| Network Region: 1 Location: | 1                      |                    |
|                             | Site Data:             |                    |
| Recovery Rule: none         |                        |                    |
|                             |                        |                    |
| Slot Module Type Na         | iame DSP T             | Type FW/HW version |
| V1:                         |                        |                    |
| V2:                         |                        |                    |
| V3:                         |                        |                    |

Make sure that the DS1 interface card (MM710) is installed in the desired slot in the gateway. When the media gateway is registered with Communication Manager, the DS1 interface should be displayed in that slot, as shown below for the sample configuration.

```
display media-gateway 1
                                                    MEDIA GATEWAY
                                                                                  Registered? y
               Number: 1

      Number: 1
      Registered. 7

      Type: g450
      FW Version/HW Vintage: 30 .10 .4 /1

      Name: Avaya CS1000
      MGP IP Address: 10 .1 .2 .140

      Serial No: 08IS38199678
      Controller IP Address: 10 .1 .2 .233

      crupt Link? V
      MAC Address: 00:1b:4f:03:52:1

    Encrypt Link? y
                                                                               MAC Address: 00:1b:4f:03:52:18
 Network Region: 1 Location: 1
                                                                                    Site Data:
   Recovery Rule: none
Slot
           Module Type
                                                   Name
                                                                                              DSP Type FW/HW version
 V1:
           MM710
                                                    DS1 MM
                                                                                               MP80
                                                                                                                29 3
 V2:
 V3:
```

#### 3.7 Add DS1 Interface

The DS1 circuit pack is used for connectivity to the CS1000. Use the "add ds1 1v1" command. Note that the actual slot number may vary. In this case "1v1" is used as the slot number (see **Section 3.6**). Enter the following values for the specified fields, and retain the default values for the remaining fields. Submit these changes.

- Name: A descriptive name.
- Line Coding: "b8zs"
- Framing Mode: "esf"
- Signaling Mode: "isdn-pri"
- Connect: "pbx"
- Interface: "peer-slave"
- Peer Protocol: "Q-SIG"

The **Interface** field must be complementary on both switches. For the sample configuration, Communication Manager is administered as the *peer-slave*, and the CS1000 is administered as the *peer-master* (note that **Reference** [11] shows the opposite relationship).

|                                | Page 1 of 2                                                                                                    |
|--------------------------------|----------------------------------------------------------------------------------------------------|
| DS1 CIRCUIT PACK               |                                                                                                    |
|                                |                                                                                                    |
| 1V1 Name:                      | Avaya CS1000                                                                                                    |
| 544 Line Coding:               | b8zs                                                                                                    |
| Framing Mode:                  | esf                                                                                                    |
| dn-pri                         |                                                                                                    |
| x Interface:                   | peer-slave                                                                                                    |
| Peer Protocol:                 | Q-SIG                                                                                                    |
| OGress Side:                   | b                                                                                                    |
| law CRC?                       | n                                                                                                    |
| 111111                         |                                                                                                    |
| DCP/Analog Bearer Capability:  | 3.1kHz                                                                                                    |
| 1<br>5<br><b>d</b><br>x<br>(1) | DS1 CIRCUIT PACK<br>V1 Name:<br>44 Line Coding:<br>Framing Mode:<br>n-pri<br>Gress Side:<br>aw CRC?<br>11111<br>DCP/Analog Bearer Capability: |

#### 3.8 Add PRI QSIG Signaling Group and Trunk Group

Configure an ISDN trunk group to interface with the CS1000. Use the "add trunk-group n" command, where "n" is an available trunk group number. Enter the following values for the specified fields, and retain the default values for the remaining fields.

- Group Type: "isdn"
- **Group Name:** A descriptive name.
- TAC: An available trunk access code.
- **Direction:** "two-way"
- Carrier Medium: "PRI/BRI"
- Service Type: "tie"

| add trunk-grou | ıp 100       |                           | Page 1 of 21            |
|----------------|--------------|---------------------------|-------------------------|
|                | TRUNK GROUP  |                           |                         |
| _              |              |                           |                         |
| Group Number:  | 100          | Group Type: isdn          | CDR Reports: y          |
| Group Name:    | Avaya CS1000 | COR: 1                    | TN: 1 TAC: 100          |
| Direction:     | two-way      | Outgoing Display? n       | Carrier Medium: PRI/BRI |
| Dial Access?   | n            | Busy Threshold: 255 Night | Service:                |
| Queue Length:  | 0            |                           |                         |
| Service Type:  | tie          | Auth Code? n              | TestCall ITC: rest      |
|                | Far          | End Test Line No:         |                         |
|                |              |                           |                         |

Navigate to **Page 2**. For the **Supplementary Service Protocol** field, enter "b" for QSIG. Retain the default values for the remaining fields.

| add trunk-group 100 Page                                          | 2 of 21  |
|-------------------------------------------------------------------|----------|
| Group Type: isdn                                                  |          |
|                                                                   |          |
| TRUNK PARAMETERS                                                  |          |
| Codeset to Send Display: 6 Codeset to Send National IEs: 6        | 5        |
| Max Message Size to Send: 260 Charge Advice: none                 |          |
| Supplementary Service Protocol: b Digit Handling (in/out): enbloc | c/enbloc |
|                                                                   |          |
| Trunk Hunt: cyclical                                              |          |
| Digital Loss Group:                                               | 13       |
| Incoming Calling Number - Delete: Insert: Format:                 |          |
| Bit Rate: 1200 Synchronization: async Duplex:                     | full     |
| Disconnect Supervision - In? y Out? y                             |          |
|                                                                   |          |
| Answer Supervision Timeout: 0                                     |          |

Navigate to **Page 3**. Enable the **Send Name**, **Send Calling Number**, and **Send Connected Number** fields. For the **Format** field, enter "unk-pvt" to construct the calling and connected numbers using the "private numbering" table, but encode the numbering plan format as "unknown" in the ISDN messages toward the CS1000. Setting the **Internal Alert** field to "y" allows calls arriving fromCS1000 users to be treated as internal calls. For example, if a CS1000 telephone dials a Communication Manager telephone, the Communication Manager telephone will ring with the ring pattern for an internal station-station call, internal coverage criteria will apply, and the CS1000 caller will hear tones such as coverage tone, similar to a call between Communication Manager telephones.

```
3 of 21
add trunk-group 100
                                                                                                    Page

      FURES
      ACA Assignment? n
      Measured: none

      ACA Assignment? n
      Internal Alert? y
      Maintenance Tests. r

      Data Restriction? n
      NCA-TSC Trunk Member:

      Send Name: y
      Send Calling Number: y

      Send Name: y
      Send EMU Visitor CPN? n

      None: y
      Send EMU Visitor CPN? n

TRUNK FEATURES
    Suppress # Outpulsing? n Format: unk-pvt
 Outgoing Channel ID Encoding: preferred UUI IE Treatment: service-provider
                                                                           Replace Restricted Numbers? y
                                                                          Replace Unavailable Numbers? n
                                                                                   Send Connected Number: y
                                                                             Hold/Unhold Notifications? v
                    Send UUI IE? y
                                                                         Modify Tandem Calling Number? n
                      Send UCID? n
 Send Codeset 6/7 LAI IE? y
                                                                                Ds1 Echo Cancellation? n
     Apply Local Ringback? n
 Show ANSWERED BY on Display? y
                                            Network (Japan) Needs Connect Before Disconnect? n
```

#### 3.8.1 Signaling Group

Configure an ISDN signaling group for the new trunk group. Use the "add signaling-group n" command, where "n" is an available signaling group number. For the **Primary D-Channel** field, enter the slot number for the DS1 module from **Section 3.7** and port "24".

For the **Trunk Group for NCA TSC** and **Trunk Group for Channel Selection** fields, enter the ISDN trunk group number from **Section 3.8**. For the **Supplementary Service Protocol** field, enter "b" for QSIG. Maintain the default values for the remaining fields, and submit these changes.

| add signaling-group | 100                    |          | Page                | 1 of | 1   |
|---------------------|------------------------|----------|---------------------|------|-----|
|                     | SIGNALING              | GROUP    |                     |      |     |
|                     |                        |          |                     |      |     |
| Group Number: 100   | Group Type:            | isdn-pri |                     |      |     |
|                     | Associated Signaling?  | У        | Max number of NCA   | TSC: | 10  |
|                     | Primary D-Channel:     | 001V124  | Max number of CA    | TSC: | 0   |
|                     |                        |          | Trunk Group for NCA | TSC: | 100 |
| Trunk Group :       | for Channel Selection: | 100      |                     |      |     |
| TSC Supplement      | tary Service Protocol: | b        | Network Call Trans  | fer? | n   |

Solution & Interoperability Test Lab Application Notes ©2010 Avaya Inc. All Rights Reserved.

#### 3.8.2 Trunk Group Members

Use the "change trunk-group n" command, where "n" is the trunk group number added in **Section 3.8**. Navigate to **Page 4**. Shown below are default values that were used during testing. If the Communication Manager Auto Callback feature will be used with CS1000 users, then the **TSC Method for Auto Callback** field must be set to "always-retain", as shown in bold below.

```
      change trunk-group 100
      Page 4 of 21

      QSIG TRUNK GROUP OPTIONS

      TSC Method for Auto Callback: always-retain

      Diversion by Reroute? y

      Path Replacement? y

      Path Replacement? n

      Path Replacement Method: better-route

      SBS? n

      Display Forwarding Party Name? y

      Character Set for QSIG Name: eurofont

      QSIG Value-Added? n
```

Navigate to **Pages 5** and **6**. Enter all 23 ports of the DS1 module into the **Port** fields, and the corresponding **Code** and **Sfx** fields will be populated automatically. Enter the ISDN signaling group number from **Section 3.8.1** into the **Sig Grp** fields as shown below. Submit these changes.

| change trunk-group 100   | Page 5 of 21                         |
|--------------------------|--------------------------------------|
|                          | TRUNK GROUP                          |
|                          | Administered Members (min/max): 1/23 |
| GROUP MEMBER ASSIGNMENTS | Total Administered Members: 23       |
|                          |                                      |
| Port Code Sfx Name       | Night Sig Grp                        |
| 1: 001V101 MM710         | 100                                  |
| 2: 001V102 MM710         | 100                                  |
| 3: 001V103 MM710         | 100                                  |
| 4: 001V104 MM710         | 100                                  |
| 5: 001V105 MM710         | 100                                  |
| 6: 001V106 MM710         | 100                                  |
| 7: 001V107 MM710         | 100                                  |
| 8: 001V108 MM710         | 100                                  |
| 9: 001V109 MM710         | 100                                  |
| 10: 001V110 MM710        | 100                                  |
| 11: 001V111 MM710        | 100                                  |
| 12: 001V112 MM710        | 100                                  |
| 13: 001V113 MM710        | 100                                  |
| 14: 001V114 MM710        | 100                                  |
| 15: 001V115 MM710        | 100                                  |
|                          |                                      |

| change trunk-group 100   | Page                            | 6 of 21 |
|--------------------------|---------------------------------|---------|
|                          | TRUNK GROUP                     |         |
|                          | Administered Members (min/max): | 1/23    |
| GROUP MEMBER ASSIGNMENTS | Total Administered Members:     | 23      |
|                          |                                 |         |
| Port Code Sfx Name       | Night Sig Grp                   |         |
| 16: 001V116 MM710        | 100                             |         |
| 17: 001V117 MM710        | 100                             |         |
| 18: 001V118 MM710        | 100                             |         |
| 19: 001V119 MM710        | 100                             |         |
| 20: 001V120 MM710        | 100                             |         |
| 21: 001V121 MM710        | 100                             |         |
| 22: 001V122 MM710        | 100                             |         |
| 23: 001V123 MM710        | 100                             |         |

#### 3.9 Configure SIP Signaling Group and Trunk Group

#### 3.9.1 SIP Signaling Group

In the test configuration, trunk group "32" and signaling group "32" were used to reach Session Manager. Use the "add signaling-group n" command, where "n" is an available signaling group number. Enter the following values for the specified fields, and retain the default values for all remaining fields. Submit these changes.

| • Group Type:             | "sip"                                       |
|---------------------------|---------------------------------------------|
| • Transport Method:       | "tls"                                       |
| • Near-end Node Name:     | C-LAN node name from <b>Section 3.3</b> .   |
| • Far-end Node Name:      | Session Manager node name from Section 3.3. |
| • Near-end Listen Port:   | "5061"                                      |
| • Far-end Listen Port:    | "5061"                                      |
| • Far-end Network Region: | Network region number "1" from Section 3.5. |
| • Far-end Domain:         | SIP domain name from Section 4.1.           |
| • DTMF over IP:           | "rtp-payload"                               |

add signaling-group 32 Page 1 of 1 SIGNALING GROUP Group Number: 32 Group Type: sip Transport Method: tls IMS Enabled? n Near-end Node Name: clan1 Far-end Node Name: sml Near-end Listen Port: 5061 Far-end Listen Port: 5061 Far-end Network Region: 1 Far-end Domain: avaya.com Bypass If IP Threshold Exceeded? n DTMF over IP: rtp-payload Direct IP-IP Audio Connections? y IP Audio Hairpinning? n Enable Layer 3 Test? n Direct IP-IP Early Media? n Session Establishment Timer(min): 3 Alternate Route Timer(sec): 6

Solution & Interoperability Test Lab Application Notes ©2010 Avaya Inc. All Rights Reserved. 13 of 54 NrtlG450ASMMM

#### 3.9.2 SIP Trunk Group

Use the "add trunk-group n" command, where "n" is an available trunk group number. Enter the following values for the specified fields, and retain the default values for the remaining fields.

- Group Type: "sip"
- **Group Name:** A descriptive name.
- TAC: An available trunk access code.
- Service Type: "tie"
- Number of Members: The number of SIP trunks allocated for calls routed to Session Manager (must be within the limits of the total trunks configured in Section 3.1).

| add trunk-grou | лр 32   |              |        |     | Page 1 of 21         |
|----------------|---------|--------------|--------|-----|----------------------|
|                |         | TRUNK GRO    | OUP    |     |                      |
| Group Number:  | 32      | Group        | Type:  | sip | p CDR Reports: y     |
| Group Name:    | To SM1  |              | COR:   | 1   | TN: 1 TAC: 132       |
| Direction:     | two-way | Outgoing Dis | splay? | У   |                      |
| Dial Access?   | n       |              |        |     | Night Service:       |
| Queue Length:  | 0       |              |        |     |                      |
| Service Type:  | tie     | Auth         | Code?  | n   |                      |
|                |         |              |        |     |                      |
|                |         |              |        |     | Signaling Group: 32  |
|                |         |              |        |     | Number of Members: 4 |

Navigate to **Page 3**, and enter "public" for the **Numbering Format** field as shown below. Use default values for all other fields. Submit these changes.

|                                      |            |                                 | _ |
|--------------------------------------|------------|---------------------------------|---|
| add trunk-group 32<br>TRUNK FEATURES |            | Page 3 of 21                    |   |
| ACA Assignment? n                    | Measured   | i: none                         |   |
|                                      | incubar ca | Maintenance Tests? y            |   |
| Numbering Format:                    | publia     |                                 |   |
| Numbering Format:                    | Public     |                                 |   |
|                                      |            | UUI Treatment: service-provider |   |
|                                      |            | Replace Restricted Numbers? n   |   |
|                                      |            | Poplago Upawailable Numberg? n  |   |
|                                      |            | Replace Unavailable Numbers? II |   |

### 3.10 Configure Route Patterns

Create a route pattern to use for routing calls to the CS1000 using the PRI QSIG trunk. Use the "change route-pattern n" command, where "n" is an available route pattern. Enter the following values for the specified fields, and retain the default values for the remaining fields.

- **Pattern Name:** A descriptive name.
- **Grp No:** The trunk group number from **Section 3.8**.
- **FRL:** A level that allows access to this trunk, with 0 being least restrictive.
- **TSC:** "y" (NCA-TSCs will be used)
- CA-TSC Request: "none" (since CA-TSC are used for DCS but not for QSIG)
- **Numbering Format:** "unk-unk" (The numbering format and type of number for the Called Party Number will be encoded as "unknown" toward the CS1000).

change route-pattern 100 1 of 3 Page Pattern Number: 100 Pattern Name: Avaya CS1000 SCCAN? n Secure SIP? n Grp FRL NPA Pfx Hop Toll No. Inserted DCS/ IXC Mrk Lmt List Del Digits No OSIG Dqts Intw 1:100 0 n user 2: n user 3: n user 4: n user 5: n user 6: user n BCC VALUE TSC CA-TSC ITC BCIE Service/Feature PARM No. Numbering LAR 0 1 2 M 4 W Request Dgts Format Subaddress 1: yyyyyn **y none** rest unk-unk none rest none 2: ууууул n

Configure a route pattern for routing calls to Session Manager using the SIP trunk group. Use the "change route-pattern n" command, where "n" is an available route pattern. Enter the following values for the specified fields, and retain the default values for the remaining fields. Submit these changes.

- Pattern Name: A descriptive name.
- **Grp No:** The SIP trunk group number from **Section 3.9.2**.
- **FRL:** Enter a level that allows access to this trunk, with 0 being least restrictive.

| char | nge i | route | e-pat | tteri | n 32 |        |       |       |      |       |         |      |     |      | Page  | 1 of | 3     |  |
|------|-------|-------|-------|-------|------|--------|-------|-------|------|-------|---------|------|-----|------|-------|------|-------|--|
|      |       |       |       |       | Pat  | tern 1 | Numbe | r: 32 | Pat  | tern  | Name:   | то   | ASM | [    |       |      |       |  |
|      |       |       |       |       |      |        | SCCA  | N? n  | S    | ecure | e SIP?  | n    |     |      |       |      |       |  |
|      | Grp   | FRL   | NPA   | Pfx   | Нор  | Toll   | No.   | Inse  | rted |       |         |      |     |      |       | DCS  | / IXC |  |
|      | No    |       |       | Mrk   | Lmt  | List   | Del   | Digi  | ts   |       |         |      |     |      |       | QSIC | 5     |  |
|      |       |       |       |       |      |        | Dgts  |       |      |       |         |      |     |      |       | Intv | V     |  |
| 1:   | 32    | 0     |       |       |      |        |       |       |      |       |         |      |     |      |       | n    | user  |  |
| 2:   |       |       |       |       |      |        |       |       |      |       |         |      |     |      |       | n    | user  |  |
| 3:   |       |       |       |       |      |        |       |       |      |       |         |      |     |      |       | n    | user  |  |
| 4:   |       |       |       |       |      |        |       |       |      |       |         |      |     |      |       | n    | user  |  |
| 5:   |       |       |       |       |      |        |       |       |      |       |         |      |     |      |       | n    | user  |  |
| 6:   |       |       |       |       |      |        |       |       |      |       |         |      |     |      |       | n    | user  |  |
|      |       |       |       |       |      |        |       |       |      |       |         |      |     |      |       |      |       |  |
|      | BCO   | C VAI | LUE   | TSC   | CA-  | TSC    | ITC   | BCIE  | Serv | ice/F | reature | e PA | ARM | No.  | Numbe | ring | LAR   |  |
|      | 0 1   | 2 M   | 4 W   |       | Requ | uest   |       |       |      |       |         |      |     | Dgts | Forma | .t   |       |  |
|      |       |       |       |       |      |        |       |       |      |       |         |      | Sub | addr | ess   |      |       |  |
| 1:   | УУ    | УУ    | y n   | n     |      |        | res   | t     |      |       |         |      |     |      |       |      | none  |  |

#### 3.11 Configure Location and Public/Private Numbering

Use the "change locations" command to specify the SIP route pattern to be used as a "default SIP route" for the location corresponding to the Main site. In this way, calls to non-numeric users or unknown domains will still be routed to Session Manager. Add an entry for the Main site if one does not exist already, enter the following values for the specified fields, and retain default values for the remaining fields. Submit these changes.

| • Name:     | A descriptive name to denote the Main site. |
|-------------|---------------------------------------------|
| • Timezone: | An appropriate timezone offset.             |
| • Rule:     | An appropriate daylight savings rule.       |

• Proxy Sel. Rte. Pat.: The SIP route pattern number from the previous section

| change locations          | LOCATIONS                                      | Page | 1 of               | 1          |
|---------------------------|------------------------------------------------|------|--------------------|------------|
|                           | ARS Prefix 1 Required For 10-Digit NANP Calls? | У    |                    |            |
| Loc Name<br>No<br>1: Main | Timezone Rule NPA<br>Offset<br>+ 00:00 0       |      | Proxy<br>Rte<br>32 | Sel<br>Pat |

Use the "change public-unknown-numbering 0" command, to define the calling party number to be sent to Session Manager. Add an entry for the trunk group defined in **Section 3.9.2**. In the example shown below, all calls originating from a 5-digit extension beginning with 3 and routed to trunk group 32 will result in a 5-digit calling number. The calling party number will be in the SIP "From" header. Submit these changes.

| char | nge public-unk | Page   | : 1              | of        | 2               |      |      |  |
|------|----------------|--------|------------------|-----------|-----------------|------|------|--|
|      |                | NUMBE  | RING - PUBLIC/UN | KNOWN FOR | MAT             |      |      |  |
|      |                |        |                  | Total     |                 |      |      |  |
| Ext  | Ext            | Trk    | CPN              | CPN       |                 |      |      |  |
| Len  | Code           | Grp(s) | Prefix           | Len       |                 |      |      |  |
|      |                |        |                  |           | Total Administe | red: | 3    |  |
| 5    | 3              | 32     |                  | 5         | Maximum Entr    | ies: | 9999 |  |

Use the "change private-numbering" command to define the calling party number to be sent to the CS1000. Add an entry for the trunk group defined in **Section 3.8**. As shown below, all calls originating from a 5-digit extension beginning with 3 and routed to trunk group 100 will result in the 5-digit calling number to be sent. Submit these changes.

| chai | of   | 2      |               |            |       |                |     |  |
|------|------|--------|---------------|------------|-------|----------------|-----|--|
|      |      | NU     | MBERING - PRI | VATE FORMA | Т     |                |     |  |
|      |      |        |               |            |       |                |     |  |
| Ext  | Ext  | Trk    | Private       | Total      |       |                |     |  |
| Len  | Code | Grp(s) | Prefix        | Len        |       |                |     |  |
| 5    | 3    | 100    |               | 5          | Total | Administered:  | 2   |  |
|      |      |        |               |            | Maz   | ximum Entries: | 540 |  |

#### 3.12 Configure Dial Plan and AAR Analysis

Configure dial plan and Automatic Alternate Routing (AAR) used for routing calls with dialed digits 53xxx to the CS1000 via the G450 Media Gateway and for calls covering to Modular Messaging via hunt group extension 33000. Use the "change uniform-dialplan 0" command, and add an entry to specify use of AAR for routing of digits 53xxx. Enter the following values for the specified fields, and retain the default values for the remaining fields.

- Matching Pattern: Dialed prefix digits to match on, in this case "53".
- Len: Length of the full dialed number.
- **Del:** Number of digits to delete.
- Net: "aar"

Add an entry to cover calls that will cover to the voice messaging hunt group extension (33000). Session Manager will route these calls to Modular Messaging. Submit these changes.

| change uniform-         | hange uniform-dialplan 0 |     |        |     |      |      |   |         |         | 2 |
|-------------------------|--------------------------|-----|--------|-----|------|------|---|---------|---------|---|
| UNIFORM DIAL PLAN TABLE |                          |     |        |     |      |      |   |         |         |   |
|                         |                          |     |        |     |      |      | ] | Percent | : Full: | 0 |
|                         |                          |     |        |     |      |      |   |         |         |   |
| Matching                |                          |     | Insert |     |      | Node |   |         |         |   |
| Pattern                 | Len                      | Del | Digits | Net | Conv | Num  |   |         |         |   |
| 53                      | 5                        | 0   |        | aar | n    |      |   |         |         |   |
| 3                       | 5                        | 0   |        | aar | n    |      |   |         |         |   |

Solution & Interoperability Test Lab Application Notes ©2010 Avaya Inc. All Rights Reserved. Use the "change aar analysis 0" command, and add corresponding entries to specify use of the SIP trunk for non-extension numbers beginning with 3 (e.g. voice messaging hunt group 33000) and the PRI QSIG trunk for the calls to the CS1000 (53xxx). Enter the following values for the specified fields, and retain the default values for the remaining fields. Submit these changes.

- **Dialed String:** Dialed prefix digits to match on, in this case "53" and "3".
- Total Min: Minimum number of digits.
- Total Max: Maximum number of digits.
- Route Pattern: The route pattern number from Section 3.10.
- **Call Type:** "aar" for voice messaging, "lev0" for private numbering (PRI/QSIG)

| change aar analysis 0 |                          |     |           |          |      | Page 1 of 2     |
|-----------------------|--------------------------|-----|-----------|----------|------|-----------------|
|                       | AAR DIGIT ANALYSIS TABLE |     |           | SIS TABI | ΞE   |                 |
|                       |                          |     | Location: | all      |      | Percent Full: 1 |
|                       |                          |     |           |          |      |                 |
| Dialed                | Tot                      | al  | Route     | Call     | Node | ANI             |
| String                | Min                      | Max | Pattern   | Type     | Num  | Reqd            |
| 3                     | 5                        | 5   | 32        | aar      |      | n               |
| 53                    | 5                        | 5   | 100       | lev0     |      | n               |

Use the "change dialplan analysis" command to define "8" as a feature access code. This will be used for AAR dialing in **Section 3.13**. Note also that the 3xxxx and 5xxxx extension ranges are defined in this form as well.

| change | dialplan | analys: | is   |                          |        |      |               | Page   | 1 of   | 12 |
|--------|----------|---------|------|--------------------------|--------|------|---------------|--------|--------|----|
|        |          |         |      | DIAL PLAN ANALYSIS TABLE |        |      |               |        |        |    |
|        |          |         |      | Location: all            |        |      | Percent Full: |        |        | 1  |
|        |          |         |      |                          |        |      |               |        |        |    |
|        | Dialed   | Total   | Call | Dialed                   | Total  | Call | Dialed        | Total  | Call   |    |
|        | String   | Length  | Type | String                   | Length | Туре | String        | Length | і Туре |    |
| 1      |          | 3       | dac  |                          |        |      |               |        |        |    |
| 2      |          | 5       | ext  |                          |        |      |               |        |        |    |
| 3      |          | 5       | ext  |                          |        |      |               |        |        |    |
| 5      |          | 5       | ext  |                          |        |      |               |        |        |    |
| б      |          | 5       | ext  |                          |        |      |               |        |        |    |
| 7      |          | 5       | ext  |                          |        |      |               |        |        |    |
| 8      |          | 1       | fac  |                          |        |      |               |        |        |    |
| 9      |          | 1       | fac  |                          |        |      |               |        |        |    |

Use the "change feature-access-codes" command to assign the feature access code "8" to AAR.

Solution & Interoperability Test Lab Application Notes ©2010 Avaya Inc. All Rights Reserved.

### 3.13 Configure Voice Messaging Hunt Group

Use the "add hunt group n" command to add a hunt group to be used by the voice messaging coverage path to be defined in the next section. "n" is an unused hunt group number. Enter the following values for the specified fields, and retain the default values for the remaining fields.

- Group Number: An unassigned hunt group number.
  Group Name: A meaningful name (Modular Messaging).
- Group Name: A meaningful name (Modular Messaging).
  Group Extension: An unassigned extension number.
  - An unassigned extension number. "ucd-mia"
- Group Type:
- ISDN/SIP Caller Display: "mbr-name"

| add hunt-group 32        |          |                            | Page | 1 of | 60 |
|--------------------------|----------|----------------------------|------|------|----|
|                          |          | HUNT GROUP                 |      |      |    |
|                          |          |                            |      |      |    |
| Group Number:            | 32       | ACD?                       | n    |      |    |
| Group Name:              | MM       | Queue?                     | n    |      |    |
| Group Extension:         | 33000    | Vector?                    | n    |      |    |
| Group Type:              | ucd-mia  | Coverage Path:             |      |      |    |
| TN:                      | 1        | Night Service Destination: |      |      |    |
| COR:                     | 1        | MM Early Answer?           | n    |      |    |
| Security Code:           |          | Local Agent Preference?    | n    |      |    |
| ISDN/SIP Caller Display: | mbr-name |                            |      |      |    |

On page 2, assign the following field values:

| Message Center:      | "sip-adjunct"                                          |
|----------------------|--------------------------------------------------------|
| • Voice Mail Number: | The Group Extension from Page 1.                       |
| • Voice Mail Handle: | The Group Extension from Page 1.                       |
| • Routing Digits:    | The AAR feature access code from the previous section. |

Submit these changes.

| add hunt-group 32 | HUNT GROUP            | Page 2 of 60              |
|-------------------|-----------------------|---------------------------|
|                   |                       |                           |
| Messag            | e Center: sip-adjunct |                           |
| Voice Mail Number | Voice Mail Handle     | Routing Digits            |
| 33000             | (e.g.,<br>33000       | AAR/ARS ACCESS CODE)<br>8 |

#### 3.14 Configure Voice Messaging Coverage Path

Use the "add coverage path n" command to specify a coverage path to be used for telephone users. This will specify use of the voice messaging hunt group. "n" is an unused coverage path number. Enter the hunt group number defined in the previous section in **Point 1**. Default values can be used for the remaining fields. It may be desirable to adjust the **Number of Rings** before a no-answer call goes to coverage.

| add coverage path 32    |                  |                 | Page 1 of 1        |
|-------------------------|------------------|-----------------|--------------------|
|                         | COVERAGE         | PATH            | -                  |
|                         |                  |                 |                    |
| Coverage                | Path Number: 3   | 32              |                    |
| Cvg Enabled for VDN Ro  | oute-To Party? r | n Hunt af       | Eter Coverage? n   |
| Next                    | Path Number:     | Linkage         | 2                  |
|                         |                  | 5               |                    |
| COVERAGE CRITERIA       |                  |                 |                    |
|                         |                  |                 |                    |
| Station/Group Status    | Inside Call      | Outside Call    |                    |
| Active?                 | n                | n               |                    |
| Busy?                   | У                | У               |                    |
| Don't Answer?           | У                | У               | Number of Rings: 2 |
| All?                    | n                | n               |                    |
| DND/SAC/Goto Cover?     | У                | У               |                    |
| Holiday Coverage?       | n                | n               |                    |
|                         |                  |                 |                    |
| COVERAGE POINTS         |                  |                 |                    |
| Terminate to Coverage I | ets. with Bridge | ed Appearances? | n                  |
| Point1: h32 Rr          | ng: Point2:      |                 |                    |
| Point3:                 | Point4:          |                 |                    |
| Point5:                 | Point6:          |                 |                    |

## 3.15 Configure Coverage Path for Telephone Users

The following sample station form illustrates how to configure voice mail coverage for a given station user. Set **Coverage Path 1** to the value of the coverage path defined in the previous section.

| change station 30001                                              | STATION                                                                                                    | Page | 1 of                        | 5                |
|-------------------------------------------------------------------|----------------------------------------------------------------------------------------------------|------|-----------------------------|------------------|
| Extension: 30001<br>Type: 9630<br>Port: S00504<br>Name: AvayaH323 | Lock Messages? n<br>Security Code: 123456<br><b>Coverage Path 1: 32</b><br>Coverage Path 2:<br>Hunt-to Station: |      | BCC:<br>TN:<br>COR:<br>COS: | 0<br>1<br>1<br>1 |

### 3.16 Save Translations

Configuration of Communication Manager is complete. Use the "save translations" command to save these changes.

# 4 Configure Avaya Aura<sup>™</sup> Session Manager

This section provides the procedures for configuring Session Manager. The procedures include adding the following items:

- SIP domain
- Logical/physical Location that can be occupied by SIP Entities
- Adaptation module to perform dial plan manipulation for Modular Messaging
- SIP Entities corresponding to Communication Manager, CS 1000, Modular Messaging, and Session Manager
- Entity Links, which define the SIP trunk parameters used by Session Manager when routing calls to/from SIP Entities
- Routing Policies, which control call routing between the SIP Entities
- Dial Patterns, which govern to which SIP Entity a call is routed
- Session Manager, corresponding to the Session Manager Server to be managed by System Manager.
- Local host name resolution entries corresponding to fully qualified domain names (FQDN's) referenced in the previous steps.

Configuration is accomplished by accessing the browser-based GUI of System Manager, using the URL "https://<ip-address>/SMGR", where "<ip-address>" is the IP address of System Manager. Log in with the appropriate credentials and click on **OK** in the subsequent confirmation screen. The menu shown below is then displayed. Expand the **Network Routing Policy** Link on the left side as shown. The sub-menus displayed in the left column below will be used to configure all but the last two of the above items (**Sections 4.1** through **4.9**).

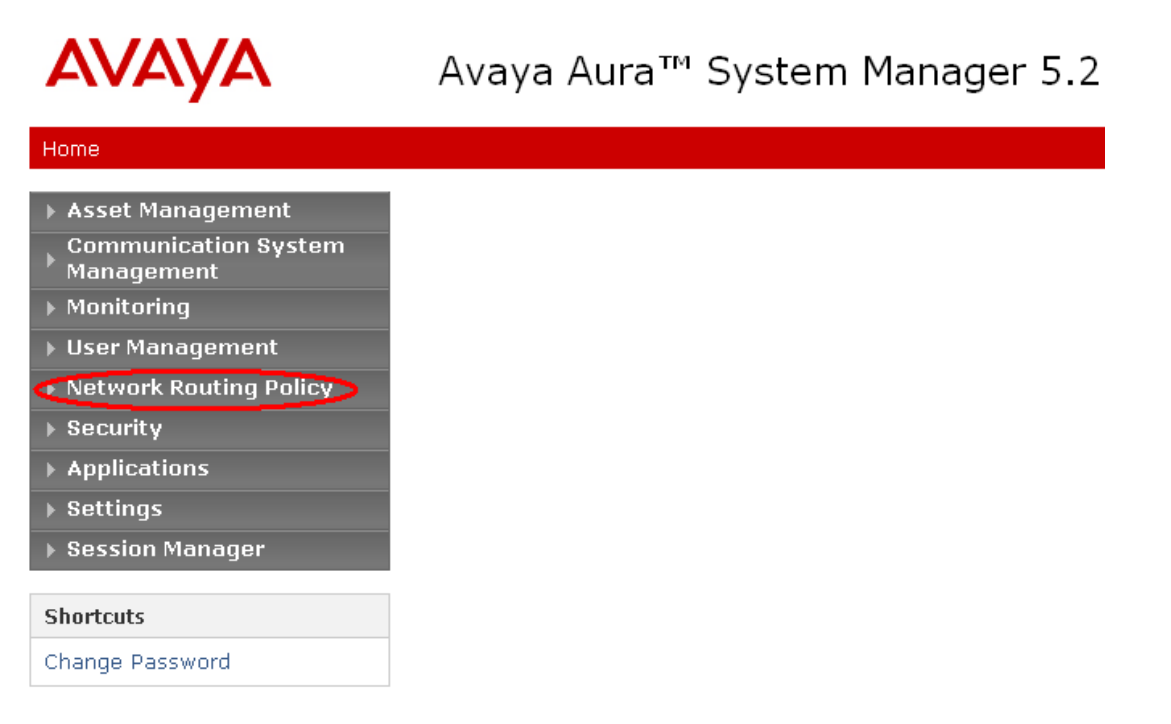

#### 4.1 Specify SIP Domain

Add the SIP domain for which the communications infrastructure will be authoritative. Select **SIP Domains** on the left and click the **New** button (not shown) on the right. Fill in the following:

- Name: The authoritative do
- Notes:

The authoritative domain name (e.g., "avaya.com") Descriptive text (optional).

Click Commit.

| AVAYA                                                                   | Avaya Aura™ Syste | m Manager | 5.2   |         | Welcome, <b>admin</b> Last Log | iged on at Jan. 11, 201(<br>Help j |
|-------------------------------------------------------------------------|-------------------|-----------|-------|---------|--------------------------------|------------------------------------|
| Home / Network Routing Policy / SI                                      | (P Domains        |           |       |         |                                |                                    |
| Asset Management     Communication System     Management     Monitoring | Domain Management |           |       |         |                                | Commit                             |
| ▹ User Management ▼Network Routing Policy                               | 1 Item   Refresh  |           |       |         |                                | Filter                             |
| Adaptations                                                             | Name              |           | Туре  | Default | Notes                          |                                    |
| Dial Patterns                                                           | * avaya.com       |           | sip 🗸 |         |                                |                                    |
| Entity Links                                                            |                   |           |       |         |                                |                                    |
| Locations                                                               |                   |           |       |         |                                |                                    |
| Regular Expressions                                                     | * Input Required  |           |       |         |                                | Commit                             |
| Routing Policies                                                        |                   |           |       |         |                                |                                    |
| SIP Domains                                                             |                   |           |       |         |                                |                                    |
| SIP Entities                                                            |                   |           |       |         |                                |                                    |

#### 4.2 Add Location

Locations can be used to identify logical and/or physical locations where SIP Entities reside for purposes of bandwidth management and call admission control. To add a location, select **Locations** on the left and click on the **New** button (not shown) on the right. Under *General*, enter:

| <ul><li>Name:</li><li>Notes:</li></ul>                          | A descriptive name.<br>Descriptive text (optional).  |
|-----------------------------------------------------------------|------------------------------------------------------|
| Under <i>Location Pattern</i> :<br>• <b>IP Address Pattern:</b> | An IP address pattern used to identify the location. |

IP Address Pattern: An IP address pattern used to
Notes: Descriptive text (optional).

The screen below shows addition of the Basking Ridge location, which includes Communication Manager, Session Manager, and Modular Messaging, and the CS1000 in the 10.1.2 subnet. Click **Commit** to save the Location definition.

| AVAYA                                              | Avaya Aura <sup>™</sup> System Manager 5.2 <sup>Welcome,</sup> admin Last Logged on at Jar | n. 11, 201(<br>Help |
|----------------------------------------------------|--------------------------------------------------------------------------------------------|---------------------|
| Home / Network Routing Policy / Loo                | cations / Location Details                                                                 |                     |
| Asset Management<br>Communication System           | Location Details                                                                           | Commit              |
| <ul> <li>Management</li> <li>Monitoring</li> </ul> | General                                                                                    |                     |
| ▶ User Management                                  | * Name: BaskingRidge                                                                       |                     |
| ▼ Network Routing Policy                           | Notes: Avaya SM & CM, Nortel CS1000                                                        |                     |
| Adaptations                                        |                                                                                            |                     |
| Dial Patterns                                      | Managed Bandwidth:                                                                         |                     |
| Entity Links                                       |                                                                                            |                     |
| Locations                                          | Average Banuwidur per Can.                                                                 |                     |
| Regular Expressions                                | * Time to Live (secs): 3600                                                                |                     |
| Routing Policies                                   |                                                                                            |                     |
| SIP Domains                                        | Location Pattern                                                                           |                     |
| SIP Entities                                       | Add Remove                                                                                 |                     |
| Time Ranges                                        |                                                                                            | Tilke a             |
| Personal Settings                                  | 1 Item   Reliesh                                                                           | Filter              |
| ▶ Security                                         | IP Address Pattern Notes                                                                   |                     |
| ▶ Applications                                     | * 10.1.2.*                                                                                 |                     |
| ▶ Settings                                         | Select : All None ( 0, of 1 Colorted )                                                     |                     |
| Session Manager                                    | Select. All, None ( 0 of 1 Selected )                                                      |                     |

The fields under *General* can be filled in to specify bandwidth management parameters between Avaya Session Manager and this location. These were not used in the sample configuration, and reflect default values. Note also that although not implemented in the sample configuration, routing policies can be defined based on location.

### 4.3 Add Adaptation Module

Session Manager can be configured with adaptation modules that can modify SIP messages before or after routing decisions have been made. A generic adaptation module **DigitConversionAdapter** supports digit conversion of telephone numbers in specific headers of SIP messages. Other adaptation modules are built on this generic, and can modify other headers to permit interoperability with third party SIP products. In the sample configuration, multi-site Modular Messaging represents its subscribers using 11 digit telephone numbers. The 5 digit extensions used by Communication Manager and the CS1000 are preceded by the 6 digits "120122". **DigitConversionAdapter** is used in Session Manager to convert between the 5 and 11 digit formats when routing between Modular Messaging and those systems.

To add the generic adaptation module, select **Adaptations** on the left and click on the **New** button (not shown) on the right. Under *General*, fill in:

| • Name:                                | A descriptive name.                                    |
|----------------------------------------|--------------------------------------------------------|
| <ul> <li>Adaptation Module:</li> </ul> | Adaptation Module name and parameters (case sensitive) |

The remaining fields can be left blank. Under *Digit Conversion for Incoming Calls to SM* and *Digit Conversion for Outgoing Calls from SM*, click **Add**, and then edit the fields in the resulting new row as shown below:

| Matching Pattern:    | A Reg-X expression or partial digit string used to match<br>the incoming dialed number |
|----------------------|----------------------------------------------------------------------------------------|
| • Min:               | Minimum dialed number length                                                           |
| • Max:               | Maximum dialed number length                                                           |
| • Delete Digits:     | Number of digits to delete from the beginning                                          |
| • Insert Digits:     | Number of digits to insert at the beginning                                            |
| • Address to Modify: | Choose between "origination," "destination," or "both"                                 |

Click **Commit** to save the Adaptation Module definition. The screen below specifies **DigitConversionAdapter** and the SIP domain parameter "avaya.com" to be used when modifying the SIP messages. Incoming calls (SIP INVITE messages) from Modular Messaging that use 11 digit numbers will be converted to the 5 digit form by deleting the first 6 digits. Session Manager will route the call based on the resulting 5 digit extension. Calls routed to Modular Messaging will have their Request-URI, P-Asserted-Identity, and History-Info headers converted to 11 digit format by insertion of "120122" before being routed to Modular Messaging.

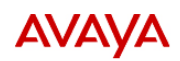

#### Avaya Aura™ System Manager 5.2

Welcome, **admin** Last Logged on at Jan. 11, 2014 Help

| Home / Network Routing Policy / Ad | daptations | / Adaptation Details        |           |            |               |                |                   |                   |
|------------------------------------|------------|-----------------------------|-----------|------------|---------------|----------------|-------------------|-------------------|
| ▶ Asset Management                 | Adapta     | tion Details                |           |            |               |                |                   | Commit            |
| Communication System<br>Management | Gener      | al                          |           |            |               |                |                   |                   |
| User Management                    |            | ,                           | Adaptati  | ion name:  | MM Normalized |                |                   |                   |
| Network Routing Policy             |            |                             | Mod       | ule name:  |               |                | ~                 |                   |
| Adaptations                        |            |                             |           |            |               |                |                   |                   |
| Dial Patterns                      |            |                             | Module pa | arameter:  | avaya.com     |                |                   |                   |
| Entity Links                       |            | Egres                       | s URI Pa  | rameters:  |               |                |                   |                   |
| Locations                          |            |                             |           | Notes:     |               |                |                   |                   |
| Regular Expressions                |            |                             |           |            |               |                |                   |                   |
| Routing Policies                   | Digit (    | Conversion for Inco         | ming Ca   | alls to SN | 1             |                |                   |                   |
| SIP Domains                        | Add        | Remove                      |           |            |               |                |                   |                   |
| SIP Entities                       | Add        | - Kenneve                   |           |            |               |                |                   | -11               |
| Time Ranges                        | 1 Iter     | m   Refresh                 |           | 1          |               | 1              |                   | Filter            |
| Personal Settings                  |            | Matching Pattern 🔺          | Min       | Мах        | Delete Digits | Insert Digits  | Address to modify | Notes             |
| ▶ Security                         |            | * 120122                    | * 11      | * 11       | * 6           |                | both 🖌            |                   |
| Applications                       | Color      | t All None ( O of t Colo    |           |            |               |                |                   |                   |
| ▶ Settings                         | Selec      | C. All, None ( O ULI Sele   | ecceu )   |            |               |                |                   |                   |
| ▶ Session Manager                  |            |                             |           |            |               |                |                   |                   |
| Ob a standa                        | Digit (    | Conversion for Out <u>c</u> | joing Ca  | alls from  | SM            |                |                   |                   |
| Shortcuts                          | Add        | Remove                      |           |            |               |                |                   |                   |
| Change Password                    | 2 Iter     | ns   Refresh                |           |            |               |                |                   | Filter:           |
| Help for Adaptation Details fields |            | Notebie - Dotton            | MI-       | Maria      | Delete Dielt  | To anot Dialta | A 4 4             | Nata              |
| configuration changes              |            | Matching Pattern 🔺          | MIN       | Max        | Delete Digits | Insert Digits  | Address to modify | Notes             |
|                                    |            | * 30                        | * 5       | * 5        | * 0           | 120122         | both 💌            | Avaya Call Center |

\* 5 \* 5 \* 0

120122

both

\*

Select : All, None ( 0 of 2 Selected )

\* Input Required

**\*** 53

Commit

Nortel CS1000

#### 4.4 Add SIP Entities

A SIP Entity must be added for Session Manager and for each SIP telephony system supported by it using SIP trunks: the C-LAN board in the Avaya G650 Media Gateway and Modular Messaging. Select **SIP Entities** on the left and click on the **New** button (not shown) on the right. Under *General*, fill in:

| • Name:               | A descriptive name.                              |
|-----------------------|--------------------------------------------------|
| • FQDN or IP Address: | FQDN or IP address of the Session Manager or the |
|                       | signaling interface on the telephony system.     |
| • Type:               | "Session Manager" for Session Manager or         |
|                       | "CM" for Communication Manager.                  |
| • Location:           | Select one of the locations defined previously.  |
| • Time Zone:          | Time zone for this location.                     |

Under *Port*, click **Add**, and then edit the fields in the resulting new row as shown below:

| • Port:           | Port number on which the system listens for SIP requests. |
|-------------------|-----------------------------------------------------------|
| Protocol:         | Transport protocol to be used to send SIP requests.       |
| • Default Domain: | The domain used for the enterprise (e.g., "avaya.com").   |

Defaults can be used for the remaining fields. Click **Commit** to save each SIP Entity definition.

The following screen shows addition of Session Manager. The IP address of the SM-100 Security Module is entered for FQDN or IP Address. Two Port entries are added. TCP port 5060 is used for communicating with Modular Messaging and TLS port 5061 is used for communication with other Session Managers and Communication Manager.

| AVAYA                                                                                  | Avaya Aura™                     | Welcome, <b>admin</b> Last Logged on at Jan. 11, 2010<br>Help |                                                 |        |
|----------------------------------------------------------------------------------------|---------------------------------|---------------------------------------------------------------|-------------------------------------------------|--------|
| Home / Network Routing Policy / SI                                                     | P Entities / SIP Entity Details |                                                               |                                                 |        |
| <ul> <li>Asset Management</li> <li>Communication System</li> <li>Management</li> </ul> | SIP Entity Details<br>General   |                                                               |                                                 | Commit |
| ▶ Monitoring                                                                           |                                 |                                                               | * Name: SM1                                     |        |
| ► User Management                                                                      |                                 | *                                                             |                                                 |        |
| ▼ Network Routing Policy                                                               |                                 | * FQUN OF IF                                                  | Address: 10.1.2.170                             |        |
| Adaptations                                                                            |                                 |                                                               | Type: Session Manager 💌                         |        |
| Dial Patterns                                                                          |                                 |                                                               | Notes:                                          |        |
| Entity Links                                                                           |                                 |                                                               |                                                 |        |
| Locations                                                                              |                                 |                                                               | Location: BaskingRidge                          |        |
| Regular Expressions                                                                    |                                 | Outbou                                                        | ind Proxy: 🗸 🗸 🗸                                |        |
| Routing Policies                                                                       |                                 | т                                                             | Time Zone: America/New York                     |        |
| SIP Domains                                                                            |                                 |                                                               |                                                 |        |
| SIP Entities                                                                           |                                 | Creden                                                        | tial name:                                      |        |
| Time Ranges                                                                            | STP Link Monitoring             |                                                               |                                                 |        |
| Personal Settings                                                                      | 511 Elink Monitoring            | STP Link M                                                    | Ionitoring: Use Session Manager Configuration 💌 |        |
| ▶ Security                                                                             |                                 |                                                               | g                                               |        |
| Applications                                                                           |                                 |                                                               |                                                 |        |
| ▶ Settings                                                                             | Entity Links                    |                                                               |                                                 |        |
| Session Manager                                                                        | Entity Links can be m           | odified aft                                                   | er SIP Entity is commited.                      |        |
| Chartente                                                                              | Port                            |                                                               |                                                 |        |
| Shortcuts                                                                              | Add Remove                      |                                                               |                                                 |        |
| Change Password                                                                        |                                 |                                                               |                                                 |        |
| Help for SIP Entity Details fields                                                     | 2 Items   Refresh               |                                                               |                                                 | Filter |
| configuration changes                                                                  | Port 🔺                          | Protocol                                                      | Default Domain                                  | Notes  |
|                                                                                        | 5060                            | ТСР 🔽                                                         | avaya.com                                       |        |
|                                                                                        | 5061                            | TLS 🔽                                                         | avaya.com 🗸                                     |        |
|                                                                                        | Select : All, None ( 0 of 2     | Selected )                                                    |                                                 |        |
|                                                                                        | * Input Required                |                                                               |                                                 | Commit |

Input Required

The following screen shows addition of Communication Manager. In this case, **FQDN or IP Address** is the Fully Qualified Domain Name (FQDN) of the C-LAN board in the Avaya G650 Media Gateway. Note that although not shown in the sample configuration, definition of multiple IP addresses (e.g., C-LANs) for the same FQDN (see **Section 4.9**) will cause Session Manager to load balance call traffic among those addresses.

| AVAYA                                                        | Avaya Aura™ System Mana                 | Welcome, <b>admin</b> Last Logged on at Jan. 11, 2011<br>Help |        |
|--------------------------------------------------------------|-----------------------------------------|---------------------------------------------------------------|--------|
| Home / Network Routing Policy / SIF                          | PEntities / SIP Entity Details          |                                                               |        |
| Asset Management                                             | SIP Entity Details                      |                                                               | Commit |
| <ul> <li>Communication System</li> <li>Management</li> </ul> | General                                 |                                                               |        |
| ▶ Monitoring                                                 | * Name:                                 | CallCenter                                                    |        |
| ▶ User Management                                            | * FODN or IP Address:                   | callcenter avava com                                          |        |
| ▼ Network Routing Policy                                     |                                         | calicenterrayarcom                                            |        |
| Adaptations                                                  | Type:                                   | CM                                                            |        |
| Dial Patterns                                                | Notes:                                  |                                                               |        |
| Entity Links                                                 |                                         |                                                               |        |
| Locations                                                    | Adaptation:                             | ~                                                             |        |
| Regular Expressions                                          | Location:                               | BaskingRidge                                                  |        |
| Routing Policies                                             |                                         |                                                               |        |
| SIP Domains                                                  | Time Zone:                              | America/New_York                                              |        |
| SIP Entities                                                 | Override Port & Transport with DNS SRV: |                                                               |        |
| Time Ranges                                                  | * SIP Timer B/F (in seconds):           | 4                                                             |        |
| Personal Settings                                            | Credential name:                        |                                                               |        |
| ▶ Security                                                   |                                         |                                                               |        |
| ▶ Applications                                               | Call Detail Recording:                  | none 🚩                                                        |        |
| ▶ Settings                                                   | SIP Link Monitoring                     |                                                               |        |
| ▶ Session Manager                                            | SIP Link Monitoring:                    | Use Session Manager Configuration 💌                           |        |

The following screen shows addition of the Modular Messaging Application Server (MAS) to which calls will be forwarded for busy/no-answer coverage of telephone users. **FQDN or IP Address** is the IP address of its network interface (see **Figure 1**). For **Adaptation**, select the adaptation module previously defined for dial plan digit manipulation in **Section 4.3**.

| Αναγα                              | Avaya Aura™ System Mana                 | Welcome, <b>admin</b> Last Logged on at Jan. 11, 2011<br>Help |        |
|------------------------------------|-----------------------------------------|---------------------------------------------------------------|--------|
| Home / Network Routing Policy / S  | IP Entities / SIP Entity Details        |                                                               |        |
| Asset Management                   | SIP Entity Details                      |                                                               | Commit |
| Communication System<br>Management | General                                 |                                                               |        |
| Monitoring                         | * Name:                                 | alpinemas1                                                    |        |
| User Management                    | * FQDN or IP Address:                   | 135.8.139.31                                                  |        |
| Adaptations                        | Туре:                                   | Modular Messaging 🗸                                           |        |
| Dial Patterns                      | Notes:                                  |                                                               |        |
| Entity Links                       |                                         |                                                               |        |
| Locations                          | Adaptation:                             | MM Normalized                                                 |        |
| Regular Expressions                | Location:                               | BaskingRidge                                                  |        |
| Routing Policies                   | Time Zapau                              | America (Aleur Verk                                           |        |
| SIP Domains                        | Time zone:                              | America/New_TOTK                                              |        |
| SIP Entities                       | Override Port & Transport with DNS SRV: |                                                               |        |
| Time Ranges                        | * SIP Timer B/F (in seconds):           | 4                                                             |        |
| Personal Settings                  | Credential name:                        |                                                               |        |
| ▶ Security                         | C-ll D-t-il Dil                         |                                                               |        |
| Applications                       | Call Detail Recording:                  | none 💌                                                        |        |
| ▶ Settings                         | SIP Link Monitoring                     |                                                               |        |
| ▶ Session Manager                  | SIP Link Monitoring:                    | Use Session Manager Configuration 💌                           |        |

#### 4.5 Add Entity Links

A SIP trunk between Session Manager and a telephony system is described by an Entity link. To add an Entity Link, select **Entity Links** on the left and click on the **New** button (not shown) on the right. Fill in the following fields in the new row that is displayed:

Name: A descriptive name.
 SIP Entity 1: Select the Session Manager.
 Port: Port number to which the other system sends SIP requests
 SIP Entity 2: Select the name of the other system.
 Port: Port number on which the other system receives SIP requests
 Trusted: Check this box. Note: If this box is not checked, calls from the associated SIP Entity specified in Section 4.4 will be denied.

Click **Commit** to save each Entity Link definition. The following screens illustrate adding the Entity Links for Communication Manager and Modular Messaging. TLS (well-known port 5061) is used for Avaya Communication Manager. TCP (well-known port 5060) was used for Modular Messaging.

| AVAYA                                                                                                    | Avaya Aura                                                                          | a™ Systei                         | m Mana                     | ager 5. | 2                                 | Welcome, a | <b>dmin</b> Last Log     | ged on at Fel  | o. 17, 2010 12:13 PM<br>Help   <b>Log off</b>                                                               |
|----------------------------------------------------------------------------------------------------|-------------------------------------------------------------------------------------|-----------------------------------|----------------------------|---------|-----------------------------------|------------|--------------------------|----------------|----------------------------------------------------------------------------------------------------|
| Home / Network Routing Policy /                                                                                                    | Entity Links                                                                        |                                   |                            |         |                                   |            |                          |                |                                                                                                    |
| <ul> <li>Asset Management</li> <li>Communication System</li> <li>Management</li> <li>Monitoring</li> </ul>                                                                                                    | Entity Links                                                                        |                                   |                            |         |                                   |            |                          |                | Commit Cancel                                                                                               |
| ▶ User Management                                                                                                    | 1 Item   Refresh                                                                    |                                   |                            |         |                                   |            |                          |                | Filter: Enable                                                                                              |
| <ul> <li>Network Routing Policy</li> <li>Adaptations</li> </ul>                                                                                                    | Name                                                                                | SIP Entity<br>1                   | Protocol                   | Port    | SIP Entity 2                      |            | Port                     | Trusted        | Notes                                                                                                    |
| Dial Patterns                                                                                                    | * Call Center                                                                       | * SM1 🚩                           | TLS 💌                      | * 5061  | * CallCenter                      | *          | * 5061                   |                | CLAN 10.1.2.233                                                                                             |
| Locations<br>Regular Expressions                                                                                                    | <                                                                                   |                                   |                            |         | HU                                |            |                          |                | >                                                                                                    |
|                                                                                                    |                                                                                     |                                   |                            |         |                                   |            |                          | ſ              | Commit Cancol                                                                                               |
| Routing Policies<br>SIP Domains                                                                                                    | * Input Required                                                                    | TH C                              |                            | _       |                                   | Welcome,   | admin Last L             | .ogged on at . | Jan. 11, 2010 4:52 PM                                                                                       |
| Routing Policies<br>SIP Domains                                                                                                    | * Input Required<br>Avaya Aura<br>Entity Links                                      | a™ Syste                          | m Man                      | ager 5  | 2                                 | Welcome,   | admin Last L             | .ogged on at   | Jan. 11, 2010 4:52 PM<br>Help   Log off                                                                     |
| Routing Policies<br>SIP Domains                                                                                                    | * Input Required<br>Avaya Aura<br>Entity Links<br>Entity Links                      | a™ Syste                          | m Man                      | ager 5  | 2                                 | Welcome,   | admin Last L             | .ogged on at . | Jan. 11, 2010 4:52 PM<br>Help   Log off<br>Commit Cancel                                                    |
| Routing Policies<br>SIP Domains                                                                                                    | * Input Required                                                                    | a™ Syste                          | m Man                      | ager 5  | 2                                 | Welcome,   | admin Last L             | .ogged on at . | Jan. 11, 2010 4:52 PM<br>Help   Log off<br>Commit Cancel                                                    |
| Routing Policies<br>SIP Domains<br>SIP Domains                                                                                                    | * Input Required<br>Avaya Aura<br>Entity Links<br>Entity Links                      | a™ Syste                          | m Man                      | ager 5  | 2                                 | Welcome,   | admin Last L             | ogged on at    | Jan. 11, 2010 4:52 PM<br>Help   Log off<br>Commit Cancel                                                    |
| Routing Policies<br>SIP Domains<br>Home / Network Routing Policy                                                                                                    | * Input Required Avaya Aura Entity Links Entity Links I Item Refresh                | a™ Syste                          | m Man                      | ager 5  | 2                                 | Welcome,   | admin Last L             | .ogged on at   | Jan. 11, 2010 4:52 PM<br>Help   Log off<br>Commit Cancel<br>Filter: Enable                                  |
| Routing Policies<br>SIP Domains                                                                                                    | Input Required     Avaya Aura Entity Links     Entity Links     I Item Refresh Name | a™ Syste                          | m Man<br>Protocol          | Port    | 2<br>SIP Entity 2                 | Welcome,   | admin Last L             | ogged on at    | Jan. 11, 2010 4:52 PM<br>Help   Log off<br>Commit Cancel<br>Filter: Enable<br>Notes                         |
| Routing Policies<br>SIP Domains<br>Home / Network Routing Policy ,                                                                                                    | * Input Required<br>Avaya Aura<br>Entity Links<br>Entity Links                      | a™ Syste                          | m Man<br>Protocol<br>TCP V | ager 5  | 2<br>SIP Entity 2<br>* alpinemas1 | Welcome,   | admin Last L Port * 5060 | ogged on at    | Jan. 11, 2010 4:52 PM<br>Help   Log off<br>Commit Cancel<br>Filter: Enable<br>Notes<br>Between SM1 and M.   |
| Routing Policies<br>SIP Domains<br>Home / Network Routing Policy ,<br>Asset Management<br>Management<br>Monitoring<br>User Management<br>Network Routing Policy<br>Adaptations<br>Dial Patterns<br>Entity Links<br>Locations                                                                                                    | * Input Required<br>Avaya Aura<br>Entity Links<br>Entity Links                      | a™ Syste                          | m Man<br>Protocol          | ager 5  | 2<br>SIP Entity 2<br>* alpinemas1 | Welcome,   | admin Last L Port * 5060 | ogged on at    | Jan. 11, 2010 4:52 PM<br>Help   Log off<br>Commit Cancel<br>Filter: Enable<br>Notes<br>Between SM1 and M.   |
| Routing Policies<br>SIP Domains<br>SIP Domains<br>Home / Network Routing Policy /<br>Asset Management<br>Communication System<br>Management<br>Management<br>Monitoring<br>User Management<br>Vetwork Routing Policy<br>Adaptations<br>Dial Patterns<br>Dial Patterns<br>Locations<br>Regular Expressions                                            | * Input Required<br>Avaya Aura<br>Entity Links<br>Entity Links                      | a™ Syste                          | m Man<br>Protocol<br>TCP v | ager 5  | 2<br>SIP Entity 2<br>* alpinemas1 | Welcome,   | admin Last L Port * 5060 | ogged on at    | Jan. 11, 2010 4:52 PM<br>Help   Log off<br>Commit   Cancel<br>Filter: Enable<br>Notes<br>Between SM1 and M. |
| Routing Policies<br>SIP Domains<br>SIP Domains<br>Home / Network Routing Policy /<br>Asset Management<br>Communication System<br>Management<br>Management<br>Monitoring<br>User Management<br>Vetwork Routing Policy<br>Adaptations<br>Dial Patterns<br>Dial Patterns<br>Locations<br>Regular Expressions<br>Regular Expressions<br>Routing Policies | * Input Required                                                                    | a™ Syste<br>SIP Entity<br>* SM1 ¥ | m Man                      | ager 5  | 2<br>SIP Entity 2<br>* alpinemas1 | Welcome,   | admin Last L Port * 5060 | ogged on at    | Commit Cancel                                                                                               |

FS; Reviewed: SPOC 3/31/2010 Solution & Interoperability Test Lab Application Notes ©2010 Avaya Inc. All Rights Reserved. 30 of 54 NrtlG450ASMMM

#### 4.6 Add Routing Policies

Routing policies describe the conditions under which calls will be routed to the SIP Entities specified in **Section 4.4**. Two routing policies must be added for Communication Manager and Modular Messaging. To add a routing policy, select **Routing Policies** on the left and click on the **New** button (not shown) on the right. The following screen is displayed. Fill in the following:

Under *General*: Enter a descriptive name in **Name**.

Under *SIP Entity as Destination*: Click **Select**, and then select the appropriate SIP entity to which this routing policy applies.

Under *Time of Day*: Select the default time range shown.

Defaults can be used for the remaining fields. Click **Commit** to save each Routing Policy definition. The following screens show the Routing Policies for Communication Manager and Modular Messaging.

| AVAYA                                                                                  | Avaya Aura™ S                       | System Man         | ager 5      | .2    |     |     | Web | come, <b>admin</b> Las | t Logged on at J | ian. 11, 2010 4:52 PM<br>Help   <b>Log off</b> |
|----------------------------------------------------------------------------------------|-------------------------------------|--------------------|-------------|-------|-----|-----|-----|------------------------|------------------|------------------------------------------------|
| Home / Network Routing Policy /                                                        | Routing Policies / Routing Policy E | Details            |             |       |     |     |     |                        |                  |                                                |
| <ul> <li>Asset Management</li> <li>Communication System</li> <li>Management</li> </ul> | Routing Policy Details              |                    |             |       |     |     |     |                        | (                | Commit Cancel                                  |
| Monitoring                                                                             | General                             |                    |             |       |     |     |     |                        |                  |                                                |
| ▶ User Management                                                                      |                                     | * Nam              | : Call Cent | ər    |     |     |     |                        |                  |                                                |
| ▼Network Routing Policy                                                                |                                     | Disable            | I: 🔲        |       |     |     |     |                        |                  |                                                |
| Adaptations                                                                            |                                     | Note               |             |       |     |     |     |                        |                  |                                                |
| Dial Patterns                                                                          |                                     | 1000               | •           |       |     |     |     |                        |                  |                                                |
| Entity Links                                                                           | CID Entites on Destinat             |                    |             |       |     |     |     |                        |                  |                                                |
| Locations                                                                              | SIP Entity as Destinat              | lon                |             |       |     |     |     |                        |                  |                                                |
| Regular Expressions                                                                    | Select                              |                    |             |       |     |     |     |                        |                  |                                                |
| Routing Policies                                                                       | Name                                | FQDN or IP         | ddress      |       |     |     |     | Туре                   | Note             | es                                             |
| SIP Domains                                                                            | CallCenter                          | callcenter.ava     | a.com       |       |     |     |     | СМ                     |                  |                                                |
| SIP Entities                                                                           |                                     |                    |             |       |     |     |     |                        |                  |                                                |
| Time Ranges                                                                            | Time of Day                         |                    |             |       |     |     |     |                        |                  |                                                |
| Personal Settings                                                                      | Add Remove V                        | /iew Gaps/Overlaps |             |       |     |     |     |                        |                  |                                                |
| ▶ Security                                                                             |                                     |                    |             |       |     |     |     |                        |                  |                                                |
| Applications                                                                           | 1 Item   Refresh                    |                    |             |       |     |     |     |                        |                  | Filter: Enable                                 |
| ▶ Settings                                                                             | Ranking 1 🔺 N                       | lame 2 🔺 Mon       | Tue We      | d Thu | Fri | Sat | Sun | Start Time             | End Time         | Notes                                          |
| Session Manager                                                                        | 0 24                                | 1/7                |             |       |     |     |     | 00:00                  | 23:59            | Time Range 24/7                                |
| Shortcuts                                                                              | Select : All, None ( 0 of 1 s       | Selected )         |             |       |     |     |     |                        |                  |                                                |

| AVAYA                                                                   | Avaya Aura™ System Manager 5.2 |                   |          |                                                                                                    | Welcome, <b>admin</b> Last Logged on at Jan. 11, 2010 4:5<br>Help   Lo                                                                                                    |                                                                                                    |          |          |     |                 |               |                 |
|-------------------------------------------------------------------------|--------------------------------|-------------------|----------|----------------------------------------------------------------------------------------------------|----------------------------------------------------------------------------------------------------|----------------------------------------------------------------------------------------------------|----------|----------|-----|-----------------|---------------|-----------------|
| Home / Network Routing Policy / Ro                                      | outing Policies / Routing      | Policy Details    |          |                                                                                                    |                                                                                                    |                                                                                                    |          |          |     |                 |               |                 |
| Asset Management     Communication System     Management     Management | Routing Policy Deta            | ils               |          |                                                                                                    |                                                                                                    |                                                                                                    |          |          |     |                 | (             | Commit Cancel   |
| Monitoring                                                              |                                |                   | * Nar    | e: ToA                                                                                                    | Ininema                                                                                                    | s1                                                                                                    |          |          |     |                 |               |                 |
| Network Routing Policy                                                  |                                |                   | Disable  |                                                                                                    |                                                                                                    |                                                                                                    |          |          |     |                 |               |                 |
| Adaptations                                                             |                                |                   | Disable  | ea:                                                                                                    |                                                                                                    |                                                                                                    |          |          |     |                 |               |                 |
| Dial Patterns                                                           |                                |                   | Note     | es: For                                                                                                    | calls to                                                                                                    | Tony's M                                                                                                    | М        |          |     |                 |               |                 |
| Entity Links                                                            |                                |                   |          |                                                                                                    |                                                                                                    |                                                                                                    |          |          |     |                 |               |                 |
| Locations                                                               | SIP Entity as De               | estination        |          |                                                                                                    |                                                                                                    |                                                                                                    |          |          |     |                 |               |                 |
| Regular Expressions                                                     | Select                         |                   |          |                                                                                                    |                                                                                                    |                                                                                                    |          |          |     |                 |               |                 |
| Routing Policies                                                        | Name                           | FODN or IP Ad     | dress    |                                                                                                    |                                                                                                    | Туре                                                                                                    |          |          |     | Notes           |               |                 |
| SIP Domains                                                             | alpinemas1                     | 135.8.139.31      |          |                                                                                                    |                                                                                                    | Modular M                                                                                                    | essaging | 1        |     | For use by Tony | Matos's group |                 |
| SIP Entities                                                            |                                |                   |          |                                                                                                    |                                                                                                    |                                                                                                    |          |          |     |                 |               |                 |
| Time Ranges                                                             | Time of Day                    |                   |          |                                                                                                    |                                                                                                    |                                                                                                    |          |          |     |                 |               |                 |
| Personal Settings                                                       | Add Remove                     | View Gaps/        | Overlaps |                                                                                                    |                                                                                                    |                                                                                                    |          |          |     |                 |               |                 |
| ▶ Security                                                              |                                | ,                 |          |                                                                                                    |                                                                                                    |                                                                                                    |          |          |     |                 |               |                 |
| Applications                                                            | 1 Item   Refresh               |                   |          |                                                                                                    |                                                                                                    |                                                                                                    |          |          |     |                 |               | Filter: Enable  |
| ▶ Settings                                                              | Ranking                        | 1 🛦 Name 2 🛦      | Mon      | Tue                                                                                                    | Wed                                                                                                    | Thu                                                                                                    | Fri      | Sat      | Sun | Start Time      | End Time      | Notes           |
| ▶ Session Manager                                                       | 0                              | 24/7              |          | Image: A state of the state of the state | Image: A state of the state of the state | Image: A state of the state of the state |          | <b>V</b> |     | 00:00           | 23:59         | Time Range 24/7 |
| Shortcuts                                                               | Select : All, None (           | 0 of 1 Selected ) |          |                                                                                                    |                                                                                                    |                                                                                                    |          |          |     |                 |               |                 |

#### 4.7 Add Dial Patterns

Define dial patterns to direct calls to the appropriate SIP Entity. Calls to 5-digit extensions beginning with "3" or "53" should be routed to Communication Manager. The common access number for voice messaging for both systems is 33000, and calls to that number should be routed to Modular Messaging. To add a dial pattern, select **Dial Patterns** on the left and click on the **New** button (not shown) on the right. Fill in the following, as shown in the screens below:

Under General:

| • Pattern:    | Dialed number or prefix.            |
|---------------|-------------------------------------|
| • Min:        | Minimum length of dialed number.    |
| • Max:        | Maximum length of dialed number.    |
| • SIP Domain: | SIP domain specified in Section 4.1 |
| • Notes:      | Comment on purpose of dial pattern. |

#### Under Originating Locations and Routing Policies:

Click Add, and then select the appropriate location and routing policy from the list.

Default values can be used for the remaining fields. Click **Commit** to save each dial pattern. The following screens show the resulting three dial pattern definitions. Note that similar to Communication Manager, the dial pattern selected will correspond to the longest match of a **Pattern** with the dialed number.

| AVAYA                                                                                                 | Avaya Aura™ System N                   | Manager 5.2        | 2           | We       | lcome, <b>admi</b> | <b>n</b> Last Logged on at Jan | . 11, 2010 4:52 PM<br>Help   <b>Log off</b> |
|----------------------------------------------------------------------------------------------------|----------------------------------------|--------------------|-------------|----------|--------------------|--------------------------------|---------------------------------------------|
| Home / Network Routing Policy / Di                                                                    | al Patterns / Dial Pattern Details     |                    |             |          |                    |                                |                                             |
| <ul> <li>Asset Management</li> <li>Communication System<br/>Management</li> <li>Monitoring</li> </ul> | Dial Pattern Details<br>General        |                    |             |          | _                  | C                              | ommit Cancel                                |
| ▶ User Management                                                                                     | * f                                    | Pattern: 3         |             |          |                    |                                |                                             |
| Network Routing Policy                                                                                |                                        | * Min: 5           |             |          |                    |                                |                                             |
| Adaptations                                                                                           |                                        | * Max: 5           |             |          |                    |                                |                                             |
| Dial Patterns                                                                                         | Emergen                                | icv Call:          |             |          |                    |                                |                                             |
| Entity Links                                                                                          |                                        | Samaini ayaya sam  |             |          |                    |                                |                                             |
| Locations                                                                                             | SIPL                                   | Jomain: avaya.com  |             | ×        | _                  |                                |                                             |
| Regular Expressions                                                                                   |                                        | Notes: Call Center | ACM CLAN1   |          |                    |                                |                                             |
| Routing Policies                                                                                      |                                        |                    |             |          |                    |                                |                                             |
| SIP Domains                                                                                           | Originating Locations and Routing      | Policies           |             |          |                    |                                |                                             |
| SIP Entities                                                                                          | Add Romovo                             |                    |             |          |                    |                                |                                             |
| Time Ranges                                                                                           | Add Keniove                            |                    |             |          |                    |                                |                                             |
| Personal Settings                                                                                     | 1 Item   Refresh                       |                    |             |          |                    |                                | Filter: Enable                              |
| ▶ Security                                                                                            |                                        | Originating        | Routing     | Dank 2   | Routing            | Routing Policy                 | Routing                                     |
| ▶ Applications                                                                                        | Uriginating Location Name 1 A          | Location Notes     | Policy Name | Kank Z 🔺 | Disabled           | Destination                    | Policy Notes                                |
| ▶ Settings                                                                                            | -ALL- 4                                | Any Locations      | Call Center | 0        |                    | CallCenter                     |                                             |
| Session Manager                                                                                       | Select : All, None ( 0 of 1 Selected ) |                    |             |          |                    |                                |                                             |

| AVAYA                                                                                                    | Avaya Aura <sup>™</sup> System Manager 5.2 <sup>Welcome,</sup> admin Last Logged on at Jan. 11, 2<br>He | .010 4:52 PM<br>Hp   <b>Log off</b> |
|----------------------------------------------------------------------------------------------------|----------------------------------------------------------------------------------------------------|-------------------------------------|
| Home / Network Routing Policy / I                                                                          | Dial Patterns / Dial Pattern Details                                                                    |                                     |
| <ul> <li>Asset Management</li> <li>Communication System</li> <li>Management</li> <li>Monitoring</li> </ul> | Dial Pattern Details Commit                                                                             | t Cancel                            |
| ► User Management                                                                                          | * Pattern: 53                                                                                           |                                     |
| Network Routing Policy                                                                                     | * Min: 5                                                                                                |                                     |
| Adaptations                                                                                                | * Max: 5                                                                                                |                                     |
| Dial Patterns                                                                                              | Emorgonou Calle                                                                                         |                                     |
| Entity Links                                                                                               |                                                                                                    |                                     |
| Locations                                                                                                  | SIP Domain: avaya.com                                                                                   |                                     |
| Regular Expressions                                                                                        | Notes: Extensions on Nortel CS1000 R4.5                                                                 |                                     |
| Routing Policies                                                                                           |                                                                                                    |                                     |
| SIP Domains                                                                                                | Originating Locations and Bouting Policies                                                              |                                     |
| SIP Entities                                                                                               |                                                                                                    |                                     |
| Time Ranges                                                                                                | Ada Remove                                                                                              |                                     |
| Personal Settings                                                                                          | 1 Item   Refresh Filt                                                                                   | ter: Enable                         |
| ▶ Security                                                                                                 | Quicipating Location Name 1. Originating Routing Park 2. Routing Routing Policy Ro                      | outing                              |
| Applications                                                                                               | Policy Name Location Notes Policy Name Raine 2 Distantion Policy Name                                   | licy Notes                          |
| ▶ Settings                                                                                                 | BaskingRidge Fred's ACM & ASM's <u>Call Center</u> 0 CallCenter                                         |                                     |
| ▶ Session Manager                                                                                          | Select : All Name ( 0 of 1 Calested )                                                                   |                                     |

Avaya Aura™ System Manager 5.2

Welcome, **admin** Last Logged on at Jan. 11, 2010 4:52 PM Help | **Log off** 

| Home / Network Routing Policy / Dial | Patterns / Dial Pattern Details        |               |                |          |          |                |                           |
|--------------------------------------|----------------------------------------|---------------|----------------|----------|----------|----------------|---------------------------|
| ▶ 0ccot Management                   | Dial Battorn Dotails                   |               |                |          |          |                | ammit Cancel              |
| Communication System                 |                                        |               |                |          |          |                |                           |
| Management                           | General                                |               |                |          |          |                |                           |
| ▶ Monitoring                         | Solicital                              |               |                |          | -        |                |                           |
| User Management                      |                                        | * Pattern: 33 | 000            |          |          |                |                           |
| Network Routing Policy               |                                        | * Min: 5      |                |          |          |                |                           |
| Adaptations                          |                                        | * Max: 5      |                |          |          |                |                           |
| Dial Patterns                        | <b>F</b>                               |               |                |          |          |                |                           |
| Entity Links                         | Emer                                   | gency Call:   |                |          |          |                |                           |
| Locations                            | S                                      | IP Domain: av | aya.com        | *        |          |                |                           |
| Regular Expressions                  |                                        | Notes: MM     | 1 Pilot Number |          |          |                |                           |
| Routing Policies                     |                                        |               |                |          |          |                |                           |
| SIP Domains                          | Originating Locations and Routi        | ina Policies  |                |          |          |                |                           |
| SIP Entities                         |                                        |               |                |          |          |                |                           |
| Time Ranges                          | Add Remove                             |               |                |          |          |                |                           |
| Personal Settings                    | 1 Item   Refresh                       |               |                |          |          |                | Filter: Enable            |
| ▶ Security                           | Originating Location Name 1            | Originating   | Routing Policy | Dank 2   | Routing  | Routing Policy | Routing                   |
| ▶ Applications                       |                                        | Location Not  | tes Name       | капк Z 🛦 | Disabled | Destination    | Policy Notes              |
| Settings                             | -ALL-                                  | Any Locations | ToAlpinemas1   | 0        |          | alpinemas1     | For calls to<br>Tony's MM |
| ▶ Session Manager                    | Select : All, None ( 0 of 1 Selected ) |               |                |          |          |                |                           |

AVAYA

#### 4.8 Add Session Manager

To complete the configuration, adding the Session Manager will provide the linkage between System Manager and Session Manager. Expand the **Session Manager** menu on the left and select **Session Manager Administration**. Then click **Add** (not shown), and fill in the fields as described below and shown in the following screen:

#### Under General:

| <ul> <li>SIP Entity Name:</li> </ul> | Select the SIP Entity added for Avaya Session Manager                     |
|--------------------------------------|---------------------------------------------------------------------------|
| • Description:                       | Descriptive comment (optional)                                            |
| Management Access Point              | Host Name/IP:                                                             |
| -                                    | Enter the IP address of the Session Manager management interface.         |
| Under Security Module:               |                                                                           |
| Network Mask:                        | Enter the network mask corresponding to the IP address of Session Manager |
| Default Gateway:                     | Enter the IP address of the default gateway for Session Manager           |

Use default values for the remaining fields. Click **Save** (not shown) to add this Session Manager. The screen below shows the resulting Session Manager definition.

| Home / Session Manager / Session Manager Administration / View Session Manager         Asset Management         Monitoring         User Management         Network Routing Policy         Security         Applications         Settings         Settings         Settings         Security         Management         Management         Network Routing Policy         Security         Applications         Settings         Security         Applications         Security         Applications         Security         Applications         Security         Management Access Point Host Name/IP         Intert Routing to Endpoints         Enable         Management Access Point Host Name/IP         Intert Routing to Endpoints         Enable         Security Module *         Security Module *         System Status         System Tools                                                                                                    | AVAYA                                                                             | Avaya Aura™ System Mana                              | ager 5.2 Welcome, admin Last I                                  |
|----------------------------------------------------------------------------------------------------|-----------------------------------------------------------------------------------|------------------------------------------------------|-----------------------------------------------------------------|
| <ul> <li>Asset Management</li> <li>Communication System<br/>Management</li> <li>Monitoring</li> <li>User Management</li> <li>Network Routing Policy</li> <li>Security</li> <li>Applications</li> <li>Settings</li> <li>Settings</li> <li>Setsion Manager<br/>Administration</li> <li>Network Configuration</li> <li>Service and Location<br/>Configuration</li> <li>System Status</li> <li>System Tools</li> </ul>                                                                                                    | Home / Session Manager / Session M                                                | lanager Administration / View Session Manager        |                                                                 |
| <ul> <li>Monitoring</li> <li>User Management</li> <li>Network Routing Policy</li> <li>Security</li> <li>Applications</li> <li>Settings</li> <li>Settings</li> <li>Session Manager</li> <li>Management Access Point Host Name/IP [10.1.2.171]</li> <li>Direct Routing to Endpoints [Enable]</li> <li>Security Module •</li> <li>System Status</li> <li>System Tools</li> <li>System Tools</li> </ul>                                                                                                    | <ul> <li>Asset Management</li> <li>Communication System<br/>Management</li> </ul> | View Session Manager                                 |                                                                 |
| <ul> <li>▶ User Management</li> <li>▶ Network Routing Policy</li> <li>▶ Security</li> <li>&gt; Applications</li> <li>&gt; Settings</li> <li>&gt; Settings</li> <li>&gt; Settings</li> <li>&gt; Settings</li> <li>&gt; Session Manager</li> <li>&gt; Session Manager</li> <li>&gt; Session Manager</li> <li>&gt; Network Configuration</li> <li>&gt; Network Configuration</li> <li>&gt; Device and Location<br/>Configuration</li> <li>&gt; System Status</li> <li>&gt; System Tools</li> </ul>                                                                                                    | ▶ Monitoring                                                                      | General   Security Module   Monitoring   CDR   Perso | onal Profile Manager (PPM) - Connection Settings   Event Server |
| <ul> <li>Network Routing Policy</li> <li>Security</li> <li>Applications</li> <li>Settings</li> <li>Settings</li> <li>Setsion Manager</li> <li>Session Manager</li> <li>Session Manager</li> <li>Industry Manager</li> <li>Session Manager</li> <li>Session Manager</li> <li>Industry Module Industry</li> <li>Security Module Industry</li> <li>Security Module Industry</li> <li>Security Module Industry</li> <li>Security Mathematical Industry</li> <li>Security Mathematical Industry</li> <li>Security Module Industry</li> <li>Security Mathematical Industry</li> <li>Security Mathematical Industry</li> <li>Security Mathematical Industry</li> <li>Security Mathematical Industry</li> <li>Security Mathematical Industry</li> <li>Security Mathematical Industry</li> <li>Security Mathematical Industry</li> <li>Security Mathematical Industry</li> <li>Security Mathematical Industry</li> <li>Security Mathematical Industry</li> <li>Security Mathematical Industry</li> <li>Security Mathematical Industry</li> <li>Security Mathematical Industry</li> <li>Security Mathmatical Industry</li></ul>                                                                                          | ▶ User Management                                                                 | Expand All   Collapse All                            |                                                                 |
| <ul> <li>▶ Security</li> <li>▶ Applications</li> <li>▶ Settings</li> <li>▼ Session Manager<br/>Administration</li> <li>▶ Network Configuration</li> <li>▶ Device and Location<br/>Configuration</li> <li>▶ System Status</li> <li>▶ System Tools</li> <li>System Tools</li> <li>Support Status</li> <li>Support Status</li> <li>Suppo</li></ul>                                                                                                    | Network Routing Policy                                                            | General 💌                                            |                                                                 |
| > Applications       SIP Entity Name       SM1         > Settings       Description       Session Mgr 1         < Session Manager       Management Access Point Host Name/IP       10.1.2.171         Session Manager       Direct Routing to Endpoints       Enable         Administration       Security Module        Security Module          > Application Configuration       SiP Entity IP Address       10.1.2.170         > System Status       Network Mask       255.255.0         > System Tools       Default Gateway       10.1.2.1                                                                                                    | ▶ Security                                                                        | Scherar e                                            |                                                                 |
| Settings       Description       Session Mgr 1         Session Manager       Management Access Point Host Name/IP       10.1.2.171         Session Manager       Direct Routing to Endpoints       Enable         Network Configuration       Security Module        Security Module          System Status       System Tools       10.1.2.170         Network Mask       255.255.0         Default Gateway       10.1.2.1                                                                                                    | ▶ Applications                                                                    | SIP Entity Name                                      | SM1                                                             |
| Session Manager       Management Access Point Host Name/IP       10.1.2.171         Session Manager       Direct Routing to Endpoints       Enable         Network Configuration       Device and Location<br>Configuration       Security Module          Application Configuration       SIP Entity IP Address       10.1.2.170         System Status       Network Mask       255.255.0         Default Gateway       10.1.2.1                                                                                                    | ▶ Settings                                                                        | Description                                          | Session Mgr 1                                                   |
| Session Manager<br>Administration       Direct Routing to Endpoints       Enable         Network Configuration       Device and Location<br>Configuration       Security Module          Application Configuration       SIP Entity IP Address       10.1.2.170         System Status       Network Mask       255.255.0         Default Gateway       10.1.2.1                                                                                                    | Session Manager                                                                   | Management Access Point Host Name/IP                 | 10.1.2.171                                                      |
| <ul> <li>Network Configuration</li> <li>Device and Location<br/>Configuration</li> <li>Application Configuration</li> <li>System Status</li> <li>System Tools</li> <li>Security Module </li> <li>Security Module </li> <li< th=""><th>Session Manager<br/>Administration</th><th>Direct Routing to Endpoints</th><th>Enable</th></li<></ul> | Session Manager<br>Administration                                                 | Direct Routing to Endpoints                          | Enable                                                          |
| Device and Location<br>Configuration       Security Module          Application Configuration       SIP Entity IP Address  10.1.2.170          System Status       Network Mask  255.255.255.0          Default Gateway  10.1.2.1                                                                                                    | Network Configuration                                                             |                                                      |                                                                 |
| Application Configuration       SIP Entity IP Address       10.1.2.170         System Status       Network Mask       255.255.255.0         System Tools       Default Gateway       10.1.2.1                                                                                                    | Device and Location<br>Configuration                                              | Security Module 💌                                    |                                                                 |
| System Status     System Tools     Off Citity in Indices [20110106]     Network Mask [255.255.0]     Default Gateway [10.1.2.1]                                                                                                    | Application Configuration                                                         | SIP Entity IP Address                                | 10.1.2.170                                                      |
| System Tools     Default Gateway [10.1.2.1]                                                                                                    | System Status                                                                     | Network Mask                                         | 255 255 255 0                                                   |
|                                                                                                    | System Tools                                                                      | Default Gateway                                      |                                                                 |
| Call Control PHB 46                                                                                                    |                                                                                   | Call Control PHB                                     | 46                                                              |
| Shortcuts OOS Priority 6                                                                                                    | Shortcuts                                                                         |                                                      |                                                                 |
| Change Password Sneed & Dunley Auto                                                                                                    | Change Password                                                                   | Sneed & Dunley                                       | louitol                                                         |
| Help for Session Manager                                                                                                    | Help for Session Manager                                                          |                                                      |                                                                 |
| Administration                                                                                                    | Administration                                                                    | VEAN ID                                              |                                                                 |

#### 4.9 Define Local Host Names

The host names (FQDN's) referenced in the definitions of the previous sections must be defined. To do so, Select **Session Manager -> Network Configuration -> Local Host Name Resolution** under the menu on the left. For each host name, click **New** and enter the following:

| Host Name:    | The FQDN used for the host                 |
|---------------|--------------------------------------------|
| • IP Address: | IP address of the host's network interface |
| • Port:       | Port number to which SIP requests are sent |
| • Transport:  | Transport to be used for SIP requests      |

Defaults can be used for the remaining fields. The **Priority** and **Weight** fields are used when multiple IP addresses are defined for the same host. The circled entry in the following screen shows the host name used in the sample configuration (see Entity Link configuration for Communication Manager in **Section 4.4**).

| AVAYA                                                                                                    | Avaya Aura™ Sys                                               | tem Manager 5.2                                             |                              | Welcome, <b>admin</b> Last L | ogged on at Jan. 11 | , 2010 4:52 PM<br>Help Log off |
|----------------------------------------------------------------------------------------------------|---------------------------------------------------------------|-------------------------------------------------------------|------------------------------|------------------------------|---------------------|--------------------------------|
| Home / Session Manager / Networ                                                                            | rk Configuration / Local Host Name Re                         | solution                                                    |                              |                              |                     |                                |
| <ul> <li>Asset Management</li> <li>Communication System</li> <li>Management</li> <li>Manitoring</li> </ul> | Local Host Name Re<br>This page allows you to add, edit, or n | e <b>solution</b><br>remove local host name entries. Host r | name entries on this page wi | II override information pr   | ovided by DNS.      |                                |
| <ul> <li>User Management</li> <li>Network Routing Policy</li> </ul>                                        | Local Host Name Entries     New   Edit   Delete               | More Actions 🔹                                              |                              |                              |                     |                                |
| <ul> <li>Security</li> <li>Applications</li> </ul>                                                         | 5 Items   Refresh                                             |                                                             |                              |                              |                     | Filter: Enable                 |
| ▶ Settings                                                                                                 | Host Name                                                     | IP Address                                                  | Port                         | Priority                     | Weight              | Transport                      |
| ▼ Session Manager                                                                                          | allanc-s8300-g350                                             | 10.32.2.80                                                  | 5060                         | 100                          | 100                 | ТСР                            |
| Session Manager                                                                                            | alpinemas1                                                    | 135.8.139.31                                                | 5060                         | 100                          | 100                 | TCP                            |
| Network Configuration                                                                                      | <pre>callcenter.avaya.com</pre>                               | 10.1.2.233                                                  | 5060                         | 100                          | 100                 | ТСР                            |
| Local Host Name                                                                                            | m1000.avaya.com                                               | 10.1.2.100                                                  | 5060                         | 100                          | 100                 | TCP                            |
| Resolution<br>STR Firewall                                                                                 | MikeH-S8300-G450                                              | 10.32.2.20                                                  | 5060                         | 100                          | 100                 | ТСР                            |
| Device and Location<br>Configuration                                                                       | Select : All, None ( 0 of 5 Select                            | ed)                                                         |                              |                              |                     |                                |
| Application Configuration                                                                                  |                                                               |                                                             |                              |                              |                     |                                |
| System Status                                                                                              |                                                               |                                                             |                              |                              |                     |                                |
| System Tools                                                                                               |                                                               |                                                             |                              |                              |                     |                                |

# 5 Configure Avaya Modular Messaging

In sample configuration, the Communication Manager and the CS1000 telephone systems were added as sites to an existing multi-site Modular Messaging system that was modified to support their subscribers and communication with Session Manager. The associated MAS server was named *alpinemas1*. As shown in the previous sections, Session Manager was configured to route incoming calls to *alpinemas1* (135.8.139.31). *alpinemas1* was also configured to send message waiting notifications (SIP NOTIFY messages) to Session Manager. This section focuses on the following configuration steps:

- Adding a PBX
- Configuring communication with Session Manager
- Defining dial plan translation rules

FS; Reviewed: SPOC 3/31/2010 Solution & Interoperability Test Lab Application Notes ©2010 Avaya Inc. All Rights Reserved.

- Including the Communication Manager and CS1000 systems as sites
- Subscriber definition

See references [7-8] in **Section 9** for standard installation and configuration information. General knowledge of the configuration tools and interfaces is assumed.

#### 5.1 Add PBX

The aggregate Session Manager, Communication Manager, and CS1000 systems are defined to Modular Messaging as a "PBX." Bring up the *Voice Mail System Configuration* tool, select **PBXs**, and use button two on the mouse to select **Add New PBX**, as shown below.

| 🜿 Voice Mail System Configuration - ALPINEMAS1 |
|------------------------------------------------|
| File Edit Tools Help                           |
| 🖃 👘 Voice Mail Domains                         |
| 🗄 👘 🍿 alpine                                   |
| 🚽 🚮 Sites                                      |
| 🛛 🕵 Telephone User Interface                   |
| 🚽 🌀 Call Me                                    |
| 🚽 🚰 Notify Me                                  |
| Message Waiting Indicator                      |
| Fax                                            |
| 🗄 🥜 Security Roles                             |
| 🗄 🥜 Security                                   |
| Auditing                                       |
| E Ran PBXs                                     |
| PBX Integr Add New PBX                         |
|                                                |
| 🚽 🗐 Audio Encoding                             |
|                                                |
| Web Subscriber Options                         |

On the *General* tab of the resulting displayed window, enter an appropriate **PBX Name**. Defaults can be used for the remaining fields.

| ļ | Add new PBX – SIP                           |                   | × |
|---|---------------------------------------------|-------------------|---|
| : | General Transfer/Outcall Tone Detection SIP |                   |   |
|   |                                             |                   |   |
| : | PBX <u>N</u> ame                            | Avaya Session Mgr |   |
|   | DTMF Inter-Digit Delay during Dialing (ms)  | 80 📫              |   |
|   | DTME Length during Dialing (ms)             | 80 📫              |   |
|   | DIMF Length during Detection (ms)           | 50 📫              |   |
|   |                                             |                   |   |

On the *Transfer/Outcall* tab, select "Full" for **Transfer Mode**.

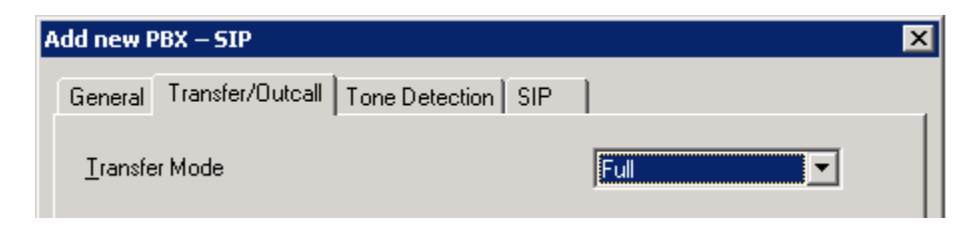

Default values can be used for the *Tone Detection* tab. On the *SIP* tab under the *Gateways* section, click on the "+" icon and add Session Manager's SM-100 IP address under Address/FQDN, "TCP" for Protocol, and check the MWI box so message waiting notifications will be sent. Fill in SIP Domain with the domain from Section 4.1.

Click on **Configure** to specify number translation rules for translating between the local dial plans of the Communication Manager and CS1000 telephone systems and the normalized 11 digit form used by Modular Messaging.

| l <b>d new PBX – SIP</b><br>General   Transfer/Outcall   | Tone Detectio | n SIP        |     |              |            |   |
|----------------------------------------------------------|---------------|--------------|-----|--------------|------------|---|
|                                                          |               |              |     | ~            | <b>V</b> 8 |   |
| Gateways                                                 |               |              |     | <u>v</u>     | <u>~ ~</u> |   |
| Address/FQDN                                             |               | Protocol     | MWI | SRTP         |            |   |
| ✓ 10.1.2.170                                             |               | TCP          | ~   | None         |            |   |
| SIP Domain:                                              | avava.com     |              |     |              |            |   |
| on bondin.                                               | la raya.com   |              |     |              |            |   |
| P-Asserted-Identity:                                     |               |              |     |              |            |   |
| PBX Address:                                             |               |              |     |              |            |   |
| Phone Number Translatio                                  | n Rules       |              |     |              |            |   |
| Click 'Configure' to set in<br>number translation rules. | coming and ou | tgoing phone | <   | <u>C</u> onl | figure     | D |
|                                                          |               |              |     |              |            |   |
|                                                          |               | ОК           | Can | cel          | Hel        | þ |

The following display appears. In the right pane, create the appropriate rules to translate between extension dialed and normalized 11 digit numbers. For the sample configuration, the last first rules were used, and were added by selecting **Add**. As described in **Section 4.3**, Session manager will translate between 11-digit numbers used by Modular Messaging and 5-digit numbering used by the telephone systems. The "Avaya-11-digit" and "Nortel-11-digit" **Incoming** and **Outgoing translation rules** specify that Modular Messaging will not change the numbering from its 11-digit format. The "Avaya-Ext" and "Nortel-Ext" rules support features such as extension dialing by subscribers while accessing Modular Messaging, and translate the 5-digit extension format into normalized 11-digit format. In the screen below, "Avaya" corresponds to Communication Manager subscribers, and "Nortel" corresponds to CS1000 subscribers. Proper operation of the rules can be verified by adding *Test inputs* in the left pane and viewing the resulting output in the corresponding rule in the right pane. Click on **OK** when finished, then again on **OK** in the original *Add new PBX* window (see previous screen).

| Translation Rules |                  |                   |                    |                |                     |              |             |      |
|-------------------|------------------|-------------------|--------------------|----------------|---------------------|--------------|-------------|------|
| ]                 |                  | Incom             | ing translation    | rule           | Outg                | oing transla | tion rule   |      |
| est inputs        | Description      | Match             | Output             | Canonical Test | Match               | Output       | Switch Test | Cost |
| 40006             | ext 4xxxx        | ^(4\d{4})\$       | +190875\$1         |                | ^\+190875(\d{5})\$  | \$1          |             | 0    |
| 42001             | Avaya-Ext        | ^3(\d{4})\$       | +1201223\$1        |                |                     |              |             | 0    |
| 30001             | Avaya-11-digit   | ^(1201223\d{4})\$ | +\$1               | +12012230001   | ^\+1201223(\d{4})\$ | 1201223\$1   | 12012230001 | 0    |
| 12012230001       | Nortel-Ext       | ^5(\d{4})\$       | 1201225\$1         |                |                     |              |             | 0    |
| 53500             | Nortel-11-digit  | ^(1201225\d{4})\$ | +\$1               |                | ^\+1201225(\d{4})\$ | 1201225\$1   |             | 0    |
| 2012253500        | Juniper-Ext      | ^2(\d{4})\$       | 1201222\$1         |                |                     |              |             | 0    |
| 20503             | Juniper-11-digit | ^(1201222\d{4})\$ | +\$1               |                | ^\+1201222(\d{4})\$ | 1201222\$1   |             | 0    |
|                   |                  |                   |                    |                |                     |              |             |      |
|                   |                  |                   |                    |                |                     |              |             |      |
|                   |                  |                   |                    |                |                     |              |             |      |
|                   |                  |                   |                    |                |                     |              |             |      |
|                   |                  |                   |                    |                |                     |              |             |      |
|                   |                  |                   |                    |                |                     |              |             |      |
|                   |                  |                   |                    |                |                     |              |             |      |
|                   |                  |                   |                    |                |                     |              |             |      |
|                   |                  |                   |                    |                |                     |              |             |      |
|                   |                  |                   |                    |                |                     |              |             |      |
|                   |                  |                   |                    |                |                     |              |             |      |
|                   |                  |                   |                    |                |                     |              |             |      |
|                   |                  |                   |                    |                |                     |              |             |      |
|                   |                  |                   |                    |                |                     |              |             |      |
|                   |                  |                   |                    |                |                     |              |             |      |
|                   |                  |                   |                    |                |                     |              |             |      |
| Aga Delete        |                  |                   |                    |                |                     |              |             |      |
| , c               | Add Deje         | te Move Up        | Move Do <u>w</u> n |                |                     |              |             |      |
|                   |                  |                   |                    |                |                     |              |             |      |

### 5.2 Add Sites

The telephone systems with different dial plans must be added as sites in Modular Messaging. This is done by double-clicking **Sites** in the *Voice Mail System Configuration* tool, as shown below. In the *Sites* window that is displayed, click on **Configure**.

| 🧏 Voice Mail System Configuration - ALP | INEMAS1                                                                       | _ 🗆 X |
|-----------------------------------------|-------------------------------------------------------------------------------|-------|
| File Edit Tools Help                    |                                                                               |       |
| E- 👘 Voice Mail Domains                 |                                                                               |       |
|                                         | Sites - Voice Mail Domain                                                     |       |
| Sites                                   |                                                                               |       |
| Call Me                                 | General                                                                       |       |
| Notify Me                               |                                                                               |       |
| Message Waiting Indicator               |                                                                               |       |
|                                         |                                                                               |       |
| 🗄 🧬 Security Roles                      | Casta analysika authorization                                                 |       |
| E → Security                            | Costs concroning outboaria cans                                               |       |
| Auditing                                | Maximum cost for Automated Attendant outcalls 100                             |       |
| Avava Session Mar                       |                                                                               |       |
| PBX Integration                         | Maximum cost for subscriber outcalls                                          |       |
| Languages                               |                                                                               |       |
| Audio Encoding                          |                                                                               |       |
| Web Subscriber Options                  |                                                                               |       |
| Serviceability                          | Configure site groups and site mailbox numbering                              |       |
|                                         | schemes.                                                                      |       |
| Tracing System                          |                                                                               |       |
| 🗄 🤯 Message Application Servers         | (3) This section watter is used as how that MultiCity is southlad for the UMD |       |
|                                         |                                                                               |       |
|                                         |                                                                               |       |
|                                         |                                                                               |       |
|                                         | OK Cancel Help                                                                |       |
| -                                       |                                                                               |       |
|                                         |                                                                               |       |
|                                         |                                                                               |       |

The *Site Configuration* window is displayed. Click on **Add** to add the "Basking Ridge Avaya" site, and enter the following in the *New Site* window:

Parent site group: Parent site name (e.g., "US")
Site name: Site name
Identifier: The unique initial n digits of the 11-digit mailbox number, identifying the site
Full mailbox length: Enter "11" for the full mailbox number length
Short mailbox length: Enter "5" for the extension length
PBX: Enter name of the PBX added in the previous section

Click on **Add** when finished. Repeat for the site corresponding to the CS1000. The following screen shows the result of adding the Communication Manager at the Basking Ridge site. When all sites are added, click **OK** in the *Site Configuration* window, and then click on **OK** in the original *Sites* window (the first screen in this section).

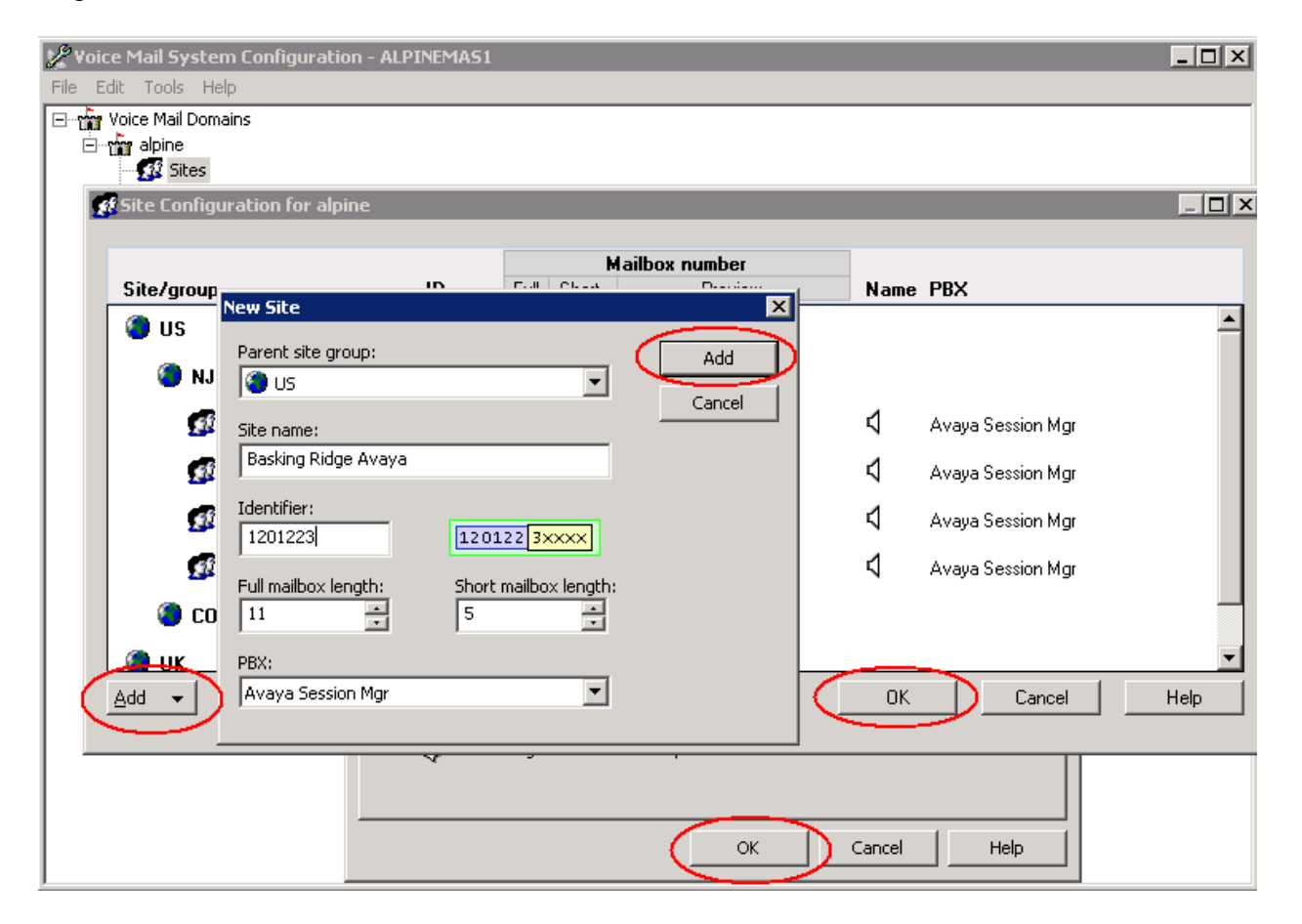

### 5.3 Add Subscribers

Log in to the web interface of the Modular Messaging MSS to add subscribers for each voice messaging user on the telephone systems. Select **Subscriber Management** on the left. Then select **Manage** on the right for *Local Subscribers*.

| 2 135.8.139.31 - Remote Deskto<br>Messaging Administration - Wind                                                                                                    | op<br>lows Internet Explorer |              |                     |             |               |                 |               |                      |                                    |
|----------------------------------------------------------------------------------------------------|------------------------------|--------------|---------------------|-------------|---------------|-----------------|---------------|----------------------|------------------------------------|
| A https://mss1/cgi-bin/d                                                                                                    | do_login                     |              |                     |             |               | 👻 Cert          | ificate Error | ← × Live Search      | P                                  |
| File Edit View Favorites Tools                                                                                                    | Help                         |              |                     |             |               |                 |               |                      |                                    |
| 🙀 🍄 🛛 🏉 Messaging Administration                                                                                                    | 1                            |              |                     |             |               |                 |               | 🟠 • 🗟 • 🖶            | 🔹 🔂 Page 👻 🎯 Tools 🔹               |
| Αναγα                                                                                                    |                              |              |                     |             |               |                 |               | Mod<br>Messagii      | ular Messagin<br>ng Administration |
| Help Log Off                                                                                                    |                              |              |                     |             |               |                 |               |                      | This server: ms                    |
| Messaging Administration     Subscriber Management     Activity Lug Configuration     Messaging Attributes     Classes-of-Service                                                 | Manage Su                    | ubscribers   | S<br>Number         |             | Add or Ec     | lit             |               |                      |                                    |
| Enhanced-Lists<br>Sending Restrictions<br>System Administration                                                                                                    |                              |              | March Inc. March    | Level Color | 11 M. 111     | Total Cubradham |               | Files of Calculation |                                    |
| Request Remote Update<br>Networked Machines<br>Trusted Servers<br>Servers                                                                                                    | Local Sub                    | oscribers    | alpinemss1          | LUCAI SUBSL | 28            | 29              | Filter        | 29                   | Manage                             |
| Configure Using DCT<br>TCP/IP Network Configurat<br>External Hosts                                                                                                    | Remote S                     | ubscribers   | internet            |             |               | 0               | Filter        | 0                    | Manage                             |
| MAS Host Setup<br>MAS Host Send<br>Windows Domain Setup<br>Console Reboot Option<br>Date/Time/NTP Server<br>Syslog Server                                                         | Help                         |              |                     |             |               |                 |               |                      |                                    |
| Modem/Terminal Display<br>Modem/Terminal Configur.<br>Modem/Terminal Removal<br>TCP/IP Service Settings<br>TIMAP/SMTP Administration<br>SMTB Options                              | Page<br>Status               |              |                     |             |               |                 |               |                      |                                    |
| Mail Options<br>IMAP/SMTP Status<br>Server Information                                                                                                    |                              |              |                     |             |               |                 |               |                      |                                    |
| Server Status<br>Alarm Summary<br>Disk Information<br>Server Notes<br>CMOS Settings<br>RAID Status<br>Rebuild RAID Status<br>Rebuot Interval                                      |                              |              |                     |             |               |                 |               |                      |                                    |
| Rebuild RAID 1 Array<br>CD/DVD Mount<br>CD/DVD Unmount<br>CD/DVD Eject<br>Messaging DB Audits<br>Start Messaging<br>Stop Messaging<br>Shutdown Server<br>Rebot Server             |                              |              |                     |             |               |                 |               |                      |                                    |
| Cogs<br>Administration History<br>Alarm<br>Backup<br>Command Line History<br>ELA Delivery Failures<br>IMAP/SMTP<br>Maintenance<br>Messaging Start-up<br>MSS DET Configuration Log |                              |              |                     |             |               |                 |               |                      |                                    |
| <                                                                                                    | admin@inte                   | 🛃 10.1.2.160 | <b>4</b> 10.1.2.160 | 🚰 10.3.3.50 | Ø Nortel CS 1 | 🙆 http://10.8   | 3 135.8.139   | 🎦 ASM (Not R         | y untitled - P                     |

The Manage Local Subscribers screen is displayed. Click on Add a New Subscriber.

| 135.8.139.31 - Remote Deskt                                                                                                    | op<br>Jows Internet Explorer                                                                               |                                                                                                    |                                                                                              |                                                           |                                                                           |                                                                                                    |                                 |                                       |
|----------------------------------------------------------------------------------------------------|----------------------------------------------------------------------------------------------------|----------------------------------------------------------------------------------------------------|----------------------------------------------------------------------------------------------|-----------------------------------------------------------|---------------------------------------------------------------------------|----------------------------------------------------------------------------------------------------|---------------------------------|---------------------------------------|
| () - //mss1/cgi-bin/                                                                                                    | do_login                                                                                                   |                                                                                                    |                                                                                              |                                                           | •                                                                         | 😵 Certificate Error 🤞                                                                                     | Live Search                     |                                       |
| File Edit View Favorites Tools                                                                                                    | Help                                                                                                    |                                                                                                    |                                                                                              |                                                           |                                                                           |                                                                                                    |                                 |                                       |
| 😭 🏟 🔏 Messaging Administration                                                                                                    | n [                                                                                                    |                                                                                                    |                                                                                              |                                                           |                                                                           |                                                                                                    | 🟠 • 🗟 • 🖷                       | 🛊 👻 Page 👻 🎯 Too                      |
| AVAYA                                                                                                    |                                                                                                    |                                                                                                    |                                                                                              |                                                           |                                                                           |                                                                                                    | Mo<br>Messag                    | <b>dular Messaç</b><br>ing Administra |
| Help Log Off                                                                                                    |                                                                                                    |                                                                                                    |                                                                                              |                                                           |                                                                           |                                                                                                    |                                 | This server:                          |
| ▼ Messaging Administration ▲<br>Subscriber Management<br>Activity Log Configuration<br>Messaging Attributes<br>Classes-of-Service<br>Enhanced-Lists<br>Sending Restrictions<br>System Administration                            | Manage Local S<br>Local Subscriber Mailboxes<br>System Mailboxes                                           | 28 Total S<br>1 Filtered S                                                                                        | ubscribers: 29<br>ubscribers: 29                                                             |                                                           |                                                                           |                                                                                                    |                                 |                                       |
| Request Remote Update<br>Networked Machines<br>Trusted Servers<br>Server Administration<br>Configure Using DCT<br>TCP / IP Network Configurat<br>External Hosts<br>MAS Host Setup<br>MAS Host Setup                             | ASCII Name<br>Nortel Four<br>OneX<br>IP, Avaya<br>IP, Nortel                                               | Mailbox Numb<br>  12012230043<br>  12012230015<br>  12012230001<br>  12012253505                                  | er   Numeric<br>  12012230<br>  12012230<br>  12012230<br>  12012253                         | Address  <br>043  <br>015  <br>001  <br>505               | COS   CID<br>507   1<br>507   1<br>507   1<br>507   1<br>507   1          | Subscriber<br>  Four, Nort<br>  H323, One-<br>  IP, Avaya<br>  IP, Nortel                                 | Name                            |                                       |
| Windows Domain Setup<br>Console Reboot Option<br>Date/Time/NTP Server<br>Syslog Server<br>Modem/Terminal Display<br>Modem/Terminal Configur<br>Modem/Terminal Removal<br>TCP/IP Service Settings<br>* INAP/SMITP Administration | One, AC Branch2<br>NortelOne<br>One, User<br>SIP1, Avaya<br>SIP2, Avaya<br>Nortel Three<br>Two. AC Branch2 | 19087542001<br>  12012230040<br>  19087540006<br>  12012230010<br>  12012230013<br>  12012230042<br>  19087542002 | 19087542<br>  12012230<br>  19087540<br>  12012230<br>  12012230<br>  12012230<br>  12012230 | 001  <br>040  <br>006  <br>010  <br>013  <br>042  <br>002 | 507   1<br>507   1<br>507   1<br>507   1<br>507   1<br>507   1<br>507   1 | One, AC Br<br>  One, Norte<br>  One, User<br>  SIP1, Avay<br>  SIP2, Avay<br>  Three, Nor<br>  Two, AC Br | anch2<br>1<br>a<br>tel<br>anch2 |                                       |
| SMTP Options<br>Mail Options<br>IMAP/SMTP Status<br>▼ Server Information<br>Server Status<br>Alarm Summary<br>Disk Information<br>Server Notes                                                                                  | Nortel Two<br>Two, User<br>postmaster<br>testaudix                                                         | 12012230041<br>  19087540007<br>  19087549999<br>  19087549998                                                    | 12012230<br>  19087540<br>  19087549<br>  19087549                                           | 041  <br>007  <br>999  <br>998                            | 507   1<br>507   1<br>500   1<br>507   1                                  | Two, Norte<br>  Two, User<br>  postmaster<br>  testaudix                                                  | 1<br>• Ortions                  |                                       |
| CMOS Settings<br>RAID Status<br>Rebuild RAID Status<br>Reboot Interval<br>VUtilities<br>Rebuild PAID 1 Array                                                                                                    | Display Report of Subsc<br>Add a New Subscriber                                                            | ribers                                                                                                    |                                                                                              |                                                           | _                                                                         | Delete the Selected S                                                                                     | Subscriber                      |                                       |
| CD/D¥D Mount<br>CD/D¥D Unmount<br>CD/D¥D Eject<br>Messaging DB Audits<br>Start Messaging<br>Stop Messaging                                                                                                    | Back                                                                                                    |                                                                                                    |                                                                                              |                                                           |                                                                           |                                                                                                    | Help                            |                                       |
| Shutdown Server<br>Reboot Server<br>▼Logs<br>Administration History<br>Alarm<br>Backup<br>Command Line History                                                                                                    | Page<br>Status Form unchanged, Sav                                                                         | ed values are shown.                                                                                              |                                                                                              |                                                           |                                                                           |                                                                                                    |                                 |                                       |
| ELA Delivery Failures<br>IMAP/SMTP<br>Maintenance<br>Messaging Start-up<br>MSS DCT Configuration Log                                                                                                    | 1                                                                                                    |                                                                                                    | 111                                                                                          |                                                           |                                                                           |                                                                                                    |                                 |                                       |

Enter the following for the new subscriber:

• Last Name: Subscriber last name • First Name: Subscriber first name • Password: Subscriber access password Full 11-digit mailbox number • Mailbox number: 11-digit mailbox preceded by "+" and select • PBX Extension: Canonical • Class of Service: Select one from those configured (controls access to voice messaging features) Select one from those configured • Community ID:

All other fields can retain default values. Select **Save** when done (not shown). The screens below show a sample subscriber definition for each system.

| 📽 135.8.139.31 - Remote Deskto                                                                                                    | p                         |                                  |                            |           |                                                |
|----------------------------------------------------------------------------------------------------|---------------------------|----------------------------------|----------------------------|-----------|------------------------------------------------|
| Messaging Administration - Windo                                                                                                    | ows Internet Explorer     |                                  | V Cartifica                | te Error  | Ima Search                                     |
| File Edit View Eavorites Tools                                                                                                    | Help                      |                                  | Certinica                  | te crior  |                                                |
| A A A A A A A A A A A A A A A A A A A                                                                                                    |                           |                                  |                            |           | 🟠 • 🔂 - 🖶 • 🔂 Page • 🎯 Tgo                     |
| AVAYA                                                                                                    |                           |                                  |                            |           | Modular Messaging Administra                   |
| Help Log Off                                                                                                    |                           |                                  |                            |           | This server:                                   |
| Messaging Administration     Subscriber Management     Activity Log Configuration     Messaging Attributes     Classes-of-Service     Enhanced-Lists     Sending Restrictions     System Administration     Request Remote Update | Edit Local Subscrib       | er                               |                            |           | ]                                              |
| Trusted Servers                                                                                                    | *Last Nan                 | IE IP                            | Eir                        | st Name   | Avaya                                          |
| Configure Using DCT<br>TCP/IP Network Configurat                                                                                                    | *Passwo                   | rd                               | *Mailbox                   | Number    | 12012230001                                    |
| External Hosts<br>MAS Host Setup<br>MAS Host Send<br>Windows Domain Setup<br>Console Reboot Option<br>Date/Time/NTP Server<br>Syslag Server                                                                                       | <u>"Numeric Addre</u>     | 12012230001                      | <u>PBX E:</u>              | xtension  | +12012230001<br>© Canonical<br>© Switch Native |
| Modem/Terminal Display<br>Modem/Terminal Configur-<br>Modem/Terminal Removal<br>TCP/IP Service Settings                                                                                                    | *Class Of Servin          | 2 507 - audixtest 💌              | <u>*Comn</u>               | nunity ID | 1 💌                                            |
| SMTP Options<br>Mail Options<br>IMAP/SMTP Status<br>▼ Server Information                                                                                                    | SUBSCRIBER DIRECTORY      |                                  |                            |           |                                                |
| Server Status<br>Alarm Summary<br>Disk Information                                                                                                    | <u>Email Handle</u>       | AvayaIP<br>@alpinemss1.avaya.com | Telephone Number           | 12012230  | 001                                            |
| CMOS Settings<br>RAID Status<br>Rebuild RAID Status                                                                                                    | Common Name               | Avaya IP                         | ASCII Version of Name      | IP, Avaya |                                                |
| <b>Vtilities</b> Rebuild RAID 1 Array     CD/DVD Mount                                                                                                    | SUBSCRIBER SECURITY       |                                  |                            |           |                                                |
| CD/DVD Unmount<br>CD/DVD Eject<br>Messaging DB Audits<br>Start Messaging<br>Stop Messaging                                                                                                    | Immediately Expire Passwo | rd? no 💌                         | ls Mailbox Locke           | ed? no    |                                                |
| Shutdown Server<br>Reboot Server<br>V Logs                                                                                                    |                           |                                  |                            |           | 1                                              |
| Auministration history<br>Alarm<br>Backup<br>Command Line History                                                                                                    | Personal Operator Mailbox | 30002                            | Personal Operator Schedule | Always    | Active •                                       |
| ELA Delivery Failures<br>IMAP/SMTP<br>Maintenance<br>Messaging Start-up                                                                                                    | VoiceMail Enabled         | yes 💌                            | Intercom Paging            | paging    | is off 🔹                                       |
| MSS DCT Configuration Log                                                                                                    |                           |                                  |                            |           |                                                |

| 🕲 135. 8. 139. 31 - Remote Deskto                                                                                                    | p                                 |                |                               |                              |                 |                                              |                                | _    |
|----------------------------------------------------------------------------------------------------|-----------------------------------|----------------|-------------------------------|------------------------------|-----------------|----------------------------------------------|--------------------------------|------|
| 😭 🏟 🔏 Messaging Administration                                                                                                    |                                   |                |                               |                              |                 | 🙆 • 📾 - 🖶                                    | • 🗗 Bage • 🤇                   | Too  |
| AVAYA                                                                                                    |                                   |                |                               |                              |                 | <b>Mod</b><br>Messagi                        | <b>lular Mes</b><br>ng Adminis | sag  |
| Help Log Off                                                                                                    |                                   |                |                               |                              |                 |                                              | This ser                       | ver: |
| ▼ Messaging Administration ▲<br>Subscriber Management<br>Activity Log Configuration<br>Messaging Attributes<br>Classes-of-Service<br>Enhanced-Lists<br>Sending Restrictions<br>System Administration<br>Provide Administration | Edit Local Subsc                  | riber          |                               |                              |                 |                                              |                                |      |
| Networked Machines                                                                                                    | * (Required Fields)               |                |                               |                              |                 | -                                            |                                |      |
| Server Administration     Configure Using DCT                                                                                                    | <u>*Las</u>                       | t Name         | IP                            | <u>Fir</u>                   | st Name         | Nortel                                       |                                |      |
| TCP/IP Network Configurat<br>External Hosts                                                                                                    | <u>*Pa</u>                        | ssword         |                               | <u>*Mailbox</u>              | Number          | 12012253505                                  |                                |      |
| MAS Host Setup<br>MAS Host Send<br>Windows Domain Setup<br>Console Reboot Option<br>Date/Time/NTP Server<br>Syslog Server                                                                                                    | *Numeric A                        | Address        | 12012253505                   | <u>PBX E</u> :               | <u>xtension</u> | +12012253505<br>Canonical<br>C Switch Native |                                |      |
| Modem/Terminal Display<br>Modem/Terminal Configur-<br>Modem/Terminal Removal<br>TCP/IP Service Settings<br>VIMAP/SMTP Administration                                                                                           | *Class Of S                       | Service        | 507 - audixtest 💽             | <u>*Comn</u>                 | nunity ID       | 1 🔹                                          |                                |      |
| SMTP Options<br>Mail Options<br>IMAP/SMTP Status<br>▼ Server Information                                                                                                    | SUBSCRIBER DIRECTORY              |                |                               |                              |                 |                                              |                                |      |
| Server Status<br>Alarm Summary<br>Disk Information                                                                                                    | Email Han                         | dle Nor<br>@al | rtelIP<br>Ipinemss1.avaya.com | Telephone Number             | 1201225         | 3505                                         |                                |      |
| Server Notes<br>CMOS Settings<br>RAID Status<br>Rebuild RAID Status                                                                                                    | Common Na                         | me Nor         | rtel IP                       | ASCII Version of Name        | IP, Norte       | al                                           |                                |      |
| Reboot Interval<br>VUtilities<br>Rebuild RAID 1 Array<br>CD/DVD Mount<br>CD/DVD Unconsect                                                                                                    | SUBSCRIBER SECURITY               |                |                               |                              |                 |                                              |                                | Ĩ    |
| CD/DVD Eject<br>Messaging DB Audits<br>Start Messaging<br>Stop Messaging                                                                                                    | Immediately Expire Pa             | ssword?        | no 💌                          | Is Mailbox Locke             | ed?             |                                              |                                |      |
| Shutdown Server<br>Reboot Server                                                                                                    |                                   |                |                               |                              |                 |                                              |                                | Ê    |
| Administration History<br>Alarm                                                                                                    | MAILBOX FEATURES                  |                |                               | 1                            | Partos          |                                              |                                |      |
| Backup<br>Command Line History                                                                                                    | Personal Operator Mail            | box   300      | 001                           | Personal Operator Schedule   | Always          | s Active 💌                                   |                                |      |
| IMAP/SMTP<br>Maintenance<br>Messaging Start-up                                                                                                    | VoiceMail Enab                    | led ye         | es 💌                          | Intercom Paging              | pagin           | g is off                                     |                                |      |
|                                                                                                    |                                   |                |                               |                              |                 |                                              |                                |      |
|                                                                                                    |                                   |                | (                             |                              |                 |                                              | ٩                              | 100% |
| Start 0 6 70 Voice Ma                                                                                                    | ail System Config 📴 Control Panel |                | 🦉 Messaging Administr         |                              |                 |                                              | 0                              | 2:   |
| start                                                                                                    | admin@inte                        | 0              | ₽ 10.1.2.160 🔗 10.3.3.50 🔗 No | rtel C5 1 🗿 http://10.8 👫 14 | 15.8.139        | ASM (Not R                                   | 🛯 🗑 ayaya IP                   |      |

# 6 Configure Avaya Communication Server 1000

Configuration of the CS1000 for call routing and coverage to Modular Messaging (extension 33000) using a T1 PRI QSIG interface to the Avaya G450 Media Gateway is identical to that described in other Application Notes (see Reference [11]). In addition to those configuration steps, a route must be added for calls to Communication Manager, which has extension numbers of the form 30xxx. The CS1000 Element Manager is used to configure this routing. On the main web page, under *Dialing and Numbering Plans*, select **Electronic Switched Network**, and then click on **Distant Steering Code**.

| NØRTEL                                                                                                    | CS 1000 ELEMENT MANAGER                                                                                                    | Help   Logout |
|----------------------------------------------------------------------------------------------------|----------------------------------------------------------------------------------------------------|---------------|
| - Home<br>+ Links<br>+ System                                                                                                    | Electronic Switched Network (ESN)                                                                                                    | 1             |
| + IP Telephony                                                                                                    | - Customer 00                                                                                                    |               |
| - Customers                                                                                                    | - Network Control & Services                                                                                                    |               |
| + Routes and Trunks     - Dialing and Numbering Plans     - Electronic Switched Network     - Network Routing Service     - Flexible Code Restriction     - Incoming Digit Conversion | <ul> <li>Network Control Parameters (NCTL)</li> <li>ESN Access Codes and Parameters (ESN)</li> <li>Digit Manipulation Block (DGT)</li> <li>Route List Block (RLB)</li> <li>Incoming Trunk Group Exclusion (ITGE)</li> <li>Network Attendant Services (NAS)</li> </ul> |               |
| + Services                                                                                                    | - Coordinated Dialing Plan (CDP)     - Local Steering Code (LSC)     - Distant Steering Code (DSC)     - Trunk Steering Code (TSC)                                                                                                    |               |

The **Distant Steering Code List** screen is displayed. In the **Please enter a distant steering code** field, enter the dialed prefix digits to match on (in this case "30"). Click **to Add**.

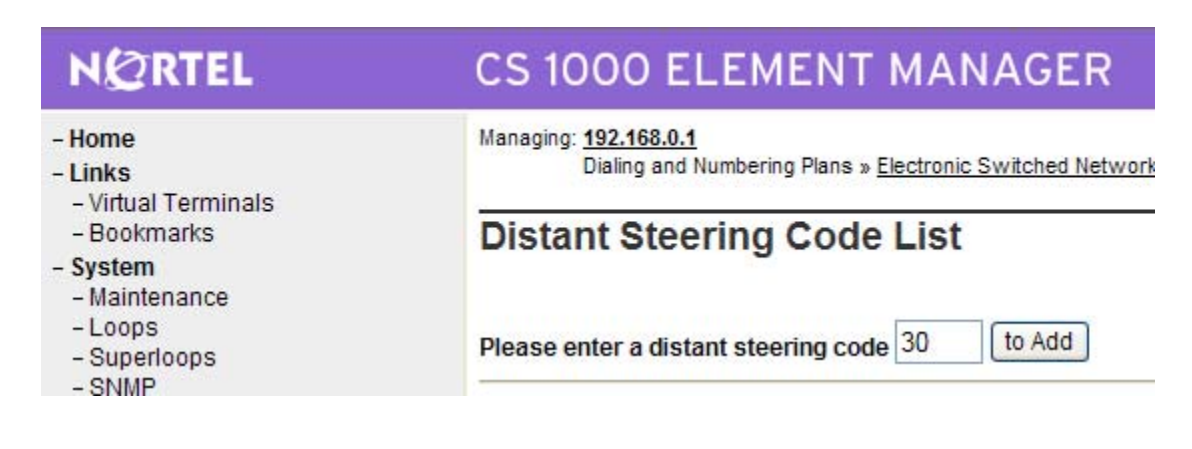

The **Distant Steering Code** screen is displayed. For the **Route List to be accessed for trunk steering code** (**RLI**) field, select the route list index from the drop-down list that corresponds to that configured for the PRI QSIG trunk (as per Reference [11]). Retain the default values in all remaining fields, and scroll down to the bottom of the screen to click **Submit**. Repeat these two steps to add another Distant Steering Code for dialing the Modular Messaging pilot number (33000).

| NØRTEL                                                                                                    | CS 1000 ELEMENT MANAGER                                                                                                    |                                                                 |
|----------------------------------------------------------------------------------------------------|----------------------------------------------------------------------------------------------------|-----------------------------------------------------------------|
| - Home<br>- Links<br>- Virtual Terminals<br>- Bookmarks<br>- System<br>- Maintenance                                                                                                    | Managing: <u>192.168.0.1</u><br>Dialing and Numbering Plans » <u>Electronic Switched Network (ESN)</u> » Customer 00 » Coord<br>Distant Steering Code                                                                                                    | inated Dialing Plan (CDP) » <u>Distant Steering Code List</u> » |
| - Loops                                                                                                    | Input Description                                                                                                    | Input Value                                                     |
| - SNMP<br>- SNMP<br>+ Software<br>+ IP Telephony<br>- Customers<br>- Routes and Trunks<br>- Routes and Trunks<br>- D-Channels<br>- Digital Trunk Interface<br>- Dialing and Numbering Plans<br>- Electronic Switched Network<br>- Network Routing Service<br>- Flexible Code Restriction<br>- Incoming Digit Conversion<br>- Services<br>- Services | Distant Steering Code (DSC):<br>Flexible Length number of digits (FLEN):<br>Display (DSP):<br>Remote Radio Paging Access (RRPA):<br>Route List to be accessed for trunk steering code (RLI):<br>Collect Call Blocking (CCBA):<br>maximum 7 digit NPA code allowed (NPA):<br>maximum 7 digit NXX code allowed (NXX): | 30<br>5<br>Local Steering Code (LSC)                            |
| + Backup and Restore<br>- Date and Time                                                                                                    | Submit Refresh Delete Cancel                                                                                                    |                                                                 |

# 7 Verification Steps

### 7.1 Verify Avaya Aura<sup>™</sup> Communication Manager

Verify the status of the ISDN trunk group to the CS1000 using the "status trunk" command. An example screen is shown below. Idle trunk members should show "in-service/idle".

| status t | runk 100            |                 |                      | Page | 1 |  |  |  |  |  |
|----------|---------------------|-----------------|----------------------|------|---|--|--|--|--|--|
|          |                     |                 |                      |      |   |  |  |  |  |  |
|          | TRIINK GROUD STATUS |                 |                      |      |   |  |  |  |  |  |
|          |                     |                 |                      |      |   |  |  |  |  |  |
| Member   | Port                | Service State   | Mtge Connected Dorts |      |   |  |  |  |  |  |
| Melliber | FOIL                | Service State   | Deserved For CS      |      |   |  |  |  |  |  |
|          |                     |                 | Busy                 |      |   |  |  |  |  |  |
|          |                     |                 |                      |      |   |  |  |  |  |  |
| 0100/001 | 001V101             | in-service/idle | no                   |      |   |  |  |  |  |  |
| 0100/002 | 001V102             | in-service/idle | no                   |      |   |  |  |  |  |  |
| 0100/003 | 001V103             | in-service/idle | no                   |      |   |  |  |  |  |  |
| 0100/004 | 001V104             | in-service/idle | no                   |      |   |  |  |  |  |  |
| 0100/005 | 001V105             | in-service/idle | no                   |      |   |  |  |  |  |  |
| 0100/006 | 001V106             | in-service/idle | no                   |      |   |  |  |  |  |  |
| 0100/007 | 001V107             | in-service/idle | no                   |      |   |  |  |  |  |  |
| 0100/008 | 001V108             | in-service/idle | no                   |      |   |  |  |  |  |  |
| 0100/009 | 001V109             | in-service/idle | no                   |      |   |  |  |  |  |  |
| 0100/010 | 001V110             | in-service/idle | no                   |      |   |  |  |  |  |  |
| 0100/011 | 001V111             | in-service/idle | no                   |      |   |  |  |  |  |  |
| 0100/012 | 001V112             | in-service/idle | no                   |      |   |  |  |  |  |  |
| 0100/013 | 001V113             | in-service/idle | no                   |      |   |  |  |  |  |  |
| 0100/014 | 001V114             | in-service/idle | no                   |      |   |  |  |  |  |  |

If the trunk members are not in-service, check the signaling group status, as shown below, using the "status signaling-group" command. Verify the signaling group is "in-service" as indicated in the **Group State** and **Level 3 State** fields shown below.

```
      status signaling-group 100
      STATUS SIGNALING GROUP

      Group ID: 100
      Active NCA-TSC Count: 0

      Group Type: isdn-pri
      Active CA-TSC Count: 0

      Signaling Type: facility associated signaling
      Group State: in-service

      Primary D-Channel
      Port: 001V124

      Level 3 State: in-service
      Level 3 State: in-service
```

If the signaling group **Level 3 State** is not in service, the health of the physical level can be checked by testing the DS1 board. Abridged output is shown below. While maintenance documentation is beyond the scope of these Application Notes, failure of the initial tests of the DS1 board likely indicate a problem with the physical layer connectivity to the CS1000 (e.g., improper cabling, framing, etc.). If test 144 fails, check that the G450 Media Gateway is deriving clock synchronization properly.

| test board | 1v1       |           |          |        | Page 1     |
|------------|-----------|-----------|----------|--------|------------|
|            |           | TEST RE   | SULTS    |        |            |
| Port       | Mtce Name | Alt. Name | Test No. | Result | Error Code |
| 001V1      | MG-DS1    |           | 138      | PASS   |            |
| 001V1      | MG-DS1    |           | 139      | PASS   |            |
| 001V1      | MG-DS1    |           | 140      | PASS   |            |
| 001V1      | MG-DS1    |           | 141      | PASS   |            |
| 001V1      | MG-DS1    |           | 142      | PASS   |            |
| 001V1      | MG-DS1    |           | 143      | PASS   |            |
| 001V1      | MG-DS1    |           | 144      | PASS   |            |
| 001V1      | MG-DS1    |           | 145      | PASS   |            |
| 001V1      | MG-DS1    |           | 146      | PASS   |            |

Verify the status of the SIP trunk group by using the "status trunk n" command, where "n" is the trunk group number administered in **Section 3.9.** Verify that all trunks are in the "inservice/idle" state as shown below.

```
status trunk 32
                          TRUNK GROUP STATUS
Member Port Service State
                                Mtce Connected Ports
                                 Busy
0032/001 T00226 in-service/idle
                                 no
0032/002 T00227 in-service/idle
                                no
0032/003 T00228 in-service/idle
                                no
0032/004 T00229 in-service/idle
                                 no
0032/005 T00230 in-service/idle
                                no
0032/006 T00231 in-service/idle
                                no
0032/007 T00232 in-service/idle
                                no
0032/008 T00233 in-service/idle
                                 no
0032/009 T00234 in-service/idle
                                 no
0032/010 T00235 in-service/idle
                                 no
```

Verify the status of the SIP signaling groups by using the "status signaling-group n" command, where "n" is the signaling group number administered in **Section 3.9.** Verify the signaling group is "in-service" as indicated in the **Group State** field shown below.

```
      status signaling-group 32

      STATUS SIGNALING GROUP

      Group ID: 32
      Active NCA-TSC Count: 0

      Group Type: sip
      Active CA-TSC Count: 0

      Signaling Type: facility associated signaling

      Group State: in-service
```

Finally, make a call between the Avaya 9600 Series IP Telephone and the Avaya i2004 IP Telephone and verify two-way audio. Verify the status of connected trunks by using the "status trunk" command for the PRI QSIG trunk group (100) to the CS1000. More information can be obtained by using "status trunk 100/x" where x is the trunk member for the in-service/active trunk member for the call.

#### 7.2 Verify Avaya Aura<sup>™</sup> Session Manager

Expand the **Session Manager** menu on the left and click **SIP Monitoring**. Verify that none of the links to the defined SIP entities are down, indicating that they are all reachable for call routing. In the sample screen below, the SIP trunk to SM1 has been busied out on Communication Manager, so one of the links is shown as down.

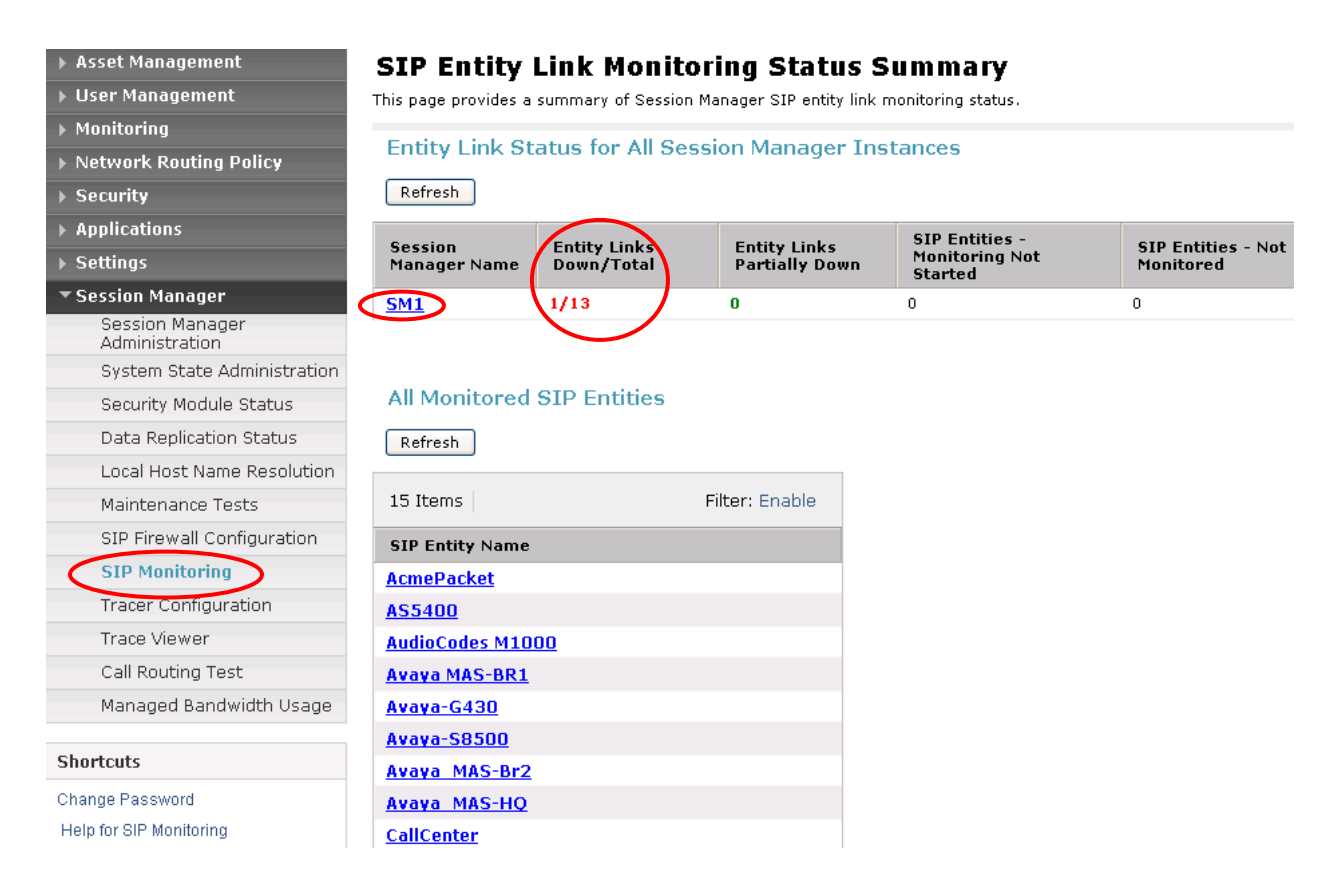

Select the corresponding Session Manager (SM1 in this example) to view the Entity Link that is down and the Reason Code. The Reason Code reflects the result of Session Manager sending a SIP OPTIONS message to that SIP Entity.

| ▶ Asset Management                                                                   | Session Manager Entity Link Connection Status<br>This page displays detailed connection status for all entity links from a Session Manager where at least one connection is |                    |                           |      |        |                 |                     |                |  |  |  |  |
|--------------------------------------------------------------------------------------|----------------------------------------------------------------------------------------------------|--------------------|---------------------------|------|--------|-----------------|---------------------|----------------|--|--|--|--|
| ▶ User Management                                                                    |                                                                                                    |                    |                           |      |        |                 |                     |                |  |  |  |  |
| ▶ Monitoring                                                                         | All Entity Links with Down Connections for Session Manager: SM1                                                                                                    |                    |                           |      |        |                 |                     |                |  |  |  |  |
| ▶ Network Routing Policy                                                             |                                                                                                    |                    |                           |      |        |                 |                     |                |  |  |  |  |
| ▶ Security                                                                           | Refresh Summary View                                                                                                    |                    |                           |      |        |                 |                     |                |  |  |  |  |
| ▶ Applications                                                                       |                                                                                                    |                    |                           |      |        |                 | -11                 |                |  |  |  |  |
| ▶ Settings                                                                           | 11 Items Filter: Enable                                                                                                    |                    |                           |      |        |                 |                     |                |  |  |  |  |
| <ul> <li>Session Manager</li> <li>Session Manager</li> <li>Administration</li> </ul> | Details                                                                                                    | SIP Entity<br>Name | SIP Entity<br>Resolved IP | Port | Proto. | Conn.<br>Status | Reason Code         | Link<br>Status |  |  |  |  |
|                                                                                      | ▶ Show                                                                                                    | CallCenter         | 10.1.2.233                | 5060 | ТСР    | DOWN            | 408 Request Timeout | DOWN           |  |  |  |  |

Solution & Interoperability Test Lab Application Notes ©2010 Avaya Inc. All Rights Reserved.

### 7.3 Verify Nortel Communication Server 1000

Select **Services->Logs and Reports->IP Telephony Nodes** on the left. Click **Status** for the "SS\_Node" to verify that the signaling server is enabled and operational.

| RTEL                                                                                                    | CS 1000 EL                                                                                 | EMENT I               | MANAGE                   | ĨR                    |                             | Help   Logo               |  |  |  |  |  |  |
|----------------------------------------------------------------------------------------------------|--------------------------------------------------------------------------------------------|-----------------------|--------------------------|-----------------------|-----------------------------|---------------------------|--|--|--|--|--|--|
| al Terminals<br>kmarks<br>m<br>tenance<br>25<br>erloops<br>IP                                                                                                    | Managing: <u>192.168.0.1</u><br>Services » Logs and Reports » Node Maintenance and Reports |                       |                          |                       |                             |                           |  |  |  |  |  |  |
|                                                                                                    | Node Maintenance and Reports                                                               |                       |                          |                       |                             |                           |  |  |  |  |  |  |
|                                                                                                    | - Node ID: 271                                                                             |                       |                          | Node IP: 192.168.1.33 | Total elements: 2           |                           |  |  |  |  |  |  |
|                                                                                                    | Index                                                                                      | Index ELAN IP Type TN |                          |                       | ELAN                        |                           |  |  |  |  |  |  |
| vare<br>ephony                                                                                                    | SS_Node                                                                                    | 192.168.0.3           | Signaling<br>Server      | NO TN                 | GEN CMD RPT LOG OM RPT Rese | t Virtual Terminal Status |  |  |  |  |  |  |
| es: servers, media Cards<br>es<br>vork Address Translation<br>Thresholds<br>sonal Directories                                                                                                    | Media-Card-14                                                                              | 192.168.0.4           | Succession<br>Media Card | 14 0                  | GEN CMD SYSLOG OM RPT Rese  | t Virtual Terminal Status |  |  |  |  |  |  |
| ware<br>mers<br>s and Trunks<br>tes and Trunks<br>hannels<br>tal Trunk Interface                                                                                                    | 192.168.0.3 : Ena                                                                          | bled                  |                          |                       |                             |                           |  |  |  |  |  |  |
| g and Numbering Plans<br>tronic Switched Network<br>vork Routing Service<br>ible Code Restriction<br>ming Digit Conversion                                                                              |                                                                                            |                       |                          |                       |                             |                           |  |  |  |  |  |  |
| Services     Backup and Restore     Date and Time     Logs and Reports     "IP Telephonv Nodes     Call Server Report     Equipped Feature P     Perpheral Software     System License Par     Security | itility<br>ackages<br>Version Dat:<br>ameters                                              |                       |                          |                       |                             |                           |  |  |  |  |  |  |

See Reference [11] for verification of successful PRI QSIG trunk configuration.

#### 7.4 Verification Scenarios

Verification scenarios for the configuration described in these Application Notes included:

- Basic calls between various telephones on the Communication Manager 5.2 and Avaya Communication Server 1000 can be made in both directions using G.711MU. Proper display of the calling and called party name and number information was verified for all telephones with the basic call scenario.
- Supplementary calling features were verified. The feature scenarios involved additional endpoints on the respective systems, such as performing an unattended transfer to a local endpoint on the same system, and then repeating the scenario to transfer the call to a remote endpoint on the other system. The supplementary calling features verified are shown below. Note that calling/called party name and number display may not be consistent in certain scenarios for features shown in italics.
  - o Unattended transfer
  - o Attended transfer
  - o Hold/Unhold
  - o Consultation hold
  - o Call forwarding
  - o Conference

- Voice mail and voice mail calling features supported by Modular Messaging were verified, including message waiting indicator support for telephones on Communication Manager and Avaya Communication Serve 1000. Voice mail calling features included the following. Note that calling/called party name and number display may not be consistent in certain scenarios for features shown in italics.
  - Busy/no answer greetings
  - Message Waiting Indicator (MWI)
  - Send all calls
  - Coverage on call forward
  - o Personal operator
  - o Auto-attendant
  - o Find me
  - o Call me
  - Call sender
  - 0 Transfer

# 8 Conclusion

As illustrated in these Application Notes, Avaya Communication Server 1000 front-ended by an Avaya G450 Media Gateway can be integrated with Avaya SIP products, including Session Manager and Modular Messaging.

## 9 Additional References

This section references the product documentation relevant to these Application Notes.

Avaya Aura<sup>TM</sup> Session Manager:

- [1] Avaya Aura<sup>™</sup> Session Manager Overview, Doc ID 03-603323, available at <u>http://support.avaya.com</u>.
- [2] Installing and Administering Avaya Aura<sup>™</sup> Session Manager, Doc ID 03-603324, available at <u>http://support.avaya.com</u>.
- [3] Maintaining and Troubleshooting Avaya Aura<sup>TM</sup> Session Manager, Doc ID 03-603325, available at <u>http://support.avaya.com</u>.

Avaya Aura<sup>TM</sup> Communication Manager 5.2:

- [4] *SIP Support in Avaya Aura™ Communication Manager Running on Avaya S8xxx Servers*, Doc ID 555-245-206, May, 2009, available at <u>http://support.avaya.com</u>.
- [5] *Administering Avaya Aura*<sup>TM</sup> *Communication Manager*, Doc ID 03-300509, May 2009, available at <u>http://support.avaya.com</u>.
- [6] *Upgrading, Migrating, and Converting Avaya Servers and Gateways, Release 5.0,* Doc ID 03-300412, January 2008, available at <u>http://support.avaya.com</u>.

Avaya Modular Messaging:

- [7] *Release 5.2 with Avaya MSS Messaging Application Server (MAS) Administration Guide*, November, 2009, available at <u>http://support.avaya.com</u>.
- [8] Avaya Modular Messaging for the Avaya Message Storage Server (MSS) Configuration Release 5.2 Installation and Upgrades, November, 2009, available at http://support.avaya.com.

Avaya Application Notes:

- [9] Configuring SIP Trunks among Avaya Aura<sup>™</sup> Session Manager, Avaya Aura<sup>™</sup> Communication Manager 5.2, and Nortel Communication Server 1000 – Issue 1.1, available at <u>http://www.avaya.com</u>.
- [10] Front-Ending Nortel Communication Server 1000 with an AudioCodes Mediant 1000 Modular Media Gateway to Support SIP Trunks to Avaya Aura<sup>™</sup> Session Manager with Avaya Aura<sup>™</sup> Communication Manager 5.2 as an Access Element – Issue 1.1, available at <u>http://www.avaya.com</u>.
- [11] Configure an Avaya Centralized Messaging Solution with Avaya Communication Manager and Nortel Communication Server 1000 – Issue 1.0, available at <u>http://www.avaya.com</u>.

#### ©2010 Avaya Inc. All Rights Reserved.

Avaya and the Avaya Logo are trademarks of Avaya Inc. All trademarks identified by <sup>®</sup> and <sup>TM</sup> are registered trademarks or trademarks, respectively, of Avaya Inc. All other trademarks are the property of their respective owners. The information provided in these Application Notes is subject to change without notice. The configurations, technical data, and recommendations provided in these Application Notes are believed to be accurate and dependable, but are presented without express or implied warranty. Users are responsible for their application of any products specified in these Application Notes.

Please e-mail any questions or comments pertaining to these Application Notes along with the full title name and filename, located in the lower right corner, directly to the Avaya Solution & Interoperability Test Lab at <u>interoplabnotes@list.avaya.com</u>